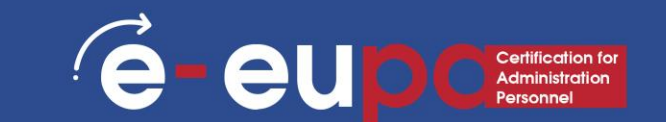

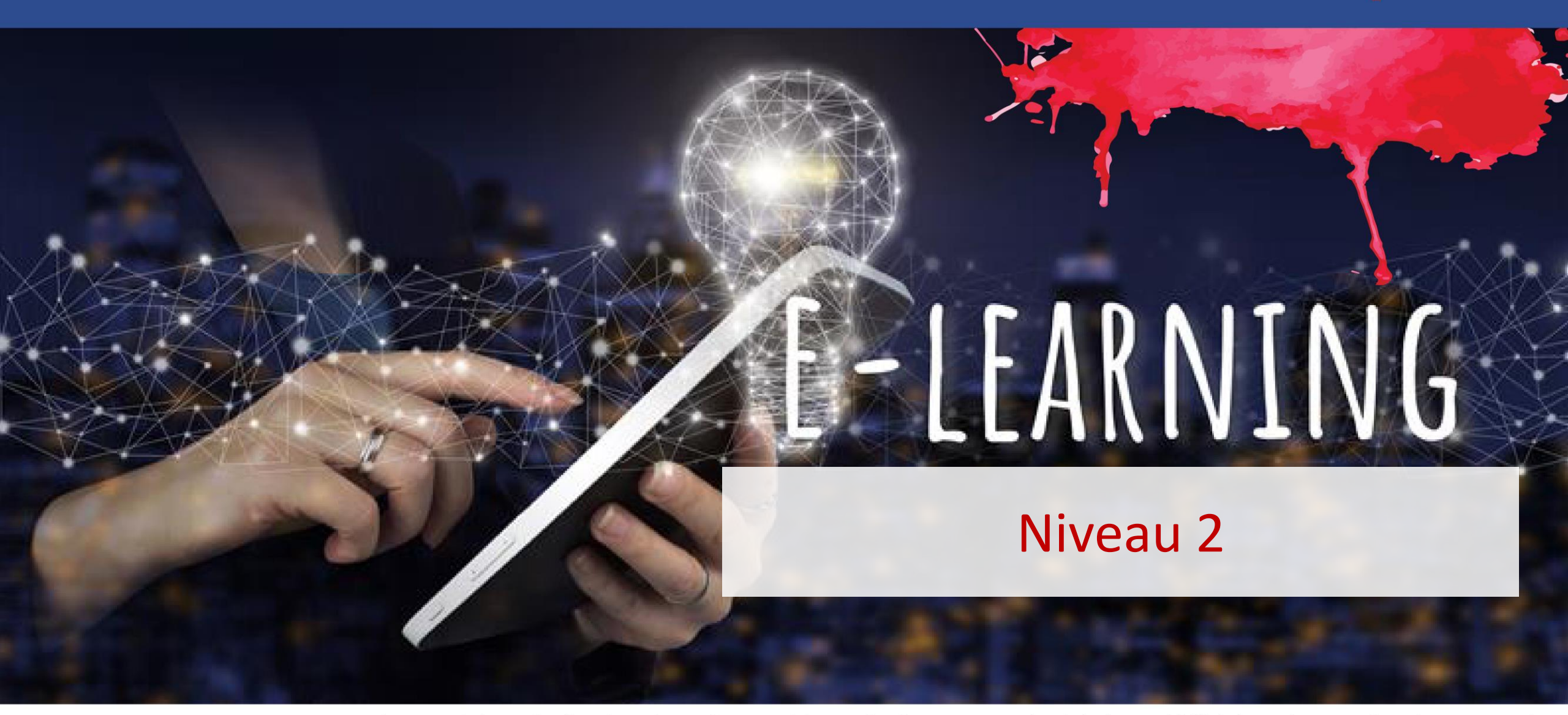

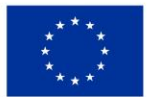

Kofinanziert von der Europäischen Union finanziert. Die geäußerten Ansichten und Meinungen entsprechen jedoch ausschließlich denen des Autors bzw. der Autoren und spiegeln nicht zwingend die der Europäischen Union oder der Europäischen Exekutivagentur für Bildung und Kultur (EACEA) wider. Weder die Europäische Union oder der Europäischen Union oder der Europäischen Exekutivagentur für Bildung und Kultur (EACEA) wider. Weder die Europäische Union oder der Europäischen Exekutivagentur für Bildung und Kultur (EACEA) wider. Weder die Europäische Union oder der Europäischen Exekutivagentur für Bildung und Kultur (EACEA) wider. Weder die Europäische Union oder der Europäischen Exekutivagentur für Bildung und Kultur (EACEA) wider. Weder die Europäische Union oder der Europäischen Exekutivagentur für Bildung und Kultur (EACEA) wider. Weder die Europäische Union oder der Europäischen Exekutivagentur für Bildung und Kultur (EACEA) wider. Weder die Europäische Union oder der Europäischen Exekutivagentur für Bildung und Kultur (EACEA) wider. Weder die Europäische Union oder der Europäischen Exekutivagentur für Bildung und Kultur (EACEA) wider. Weder die Europäische Union oder der Europäischen Exekutivagentur für Bildung und Kultur (EACEA) wider.

### Details zur Lerneinheit

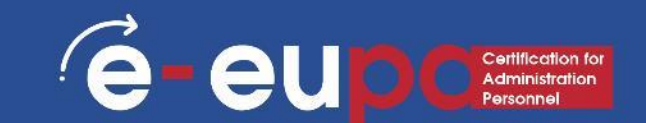

WA07 IKT-Kenntnisse: 19 Grundlegende IKT-Kenntnisse

Verwendung von Präsentationssoftware zur Erstellung von Routine- und Nicht-Routine-Präsentationen

LO2.24 Demonstration der Fähigkeit, Präsentationssoftware und -techniken sicher zu nutzen, um routinemäßige und nicht-routinemäßige elektronische Präsentationen zu erstellen, die den Anforderungen des Büros entsprechen.

### Roadmap

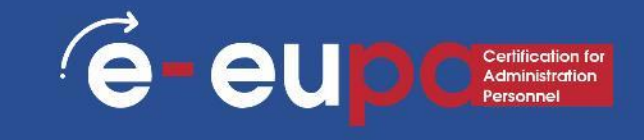

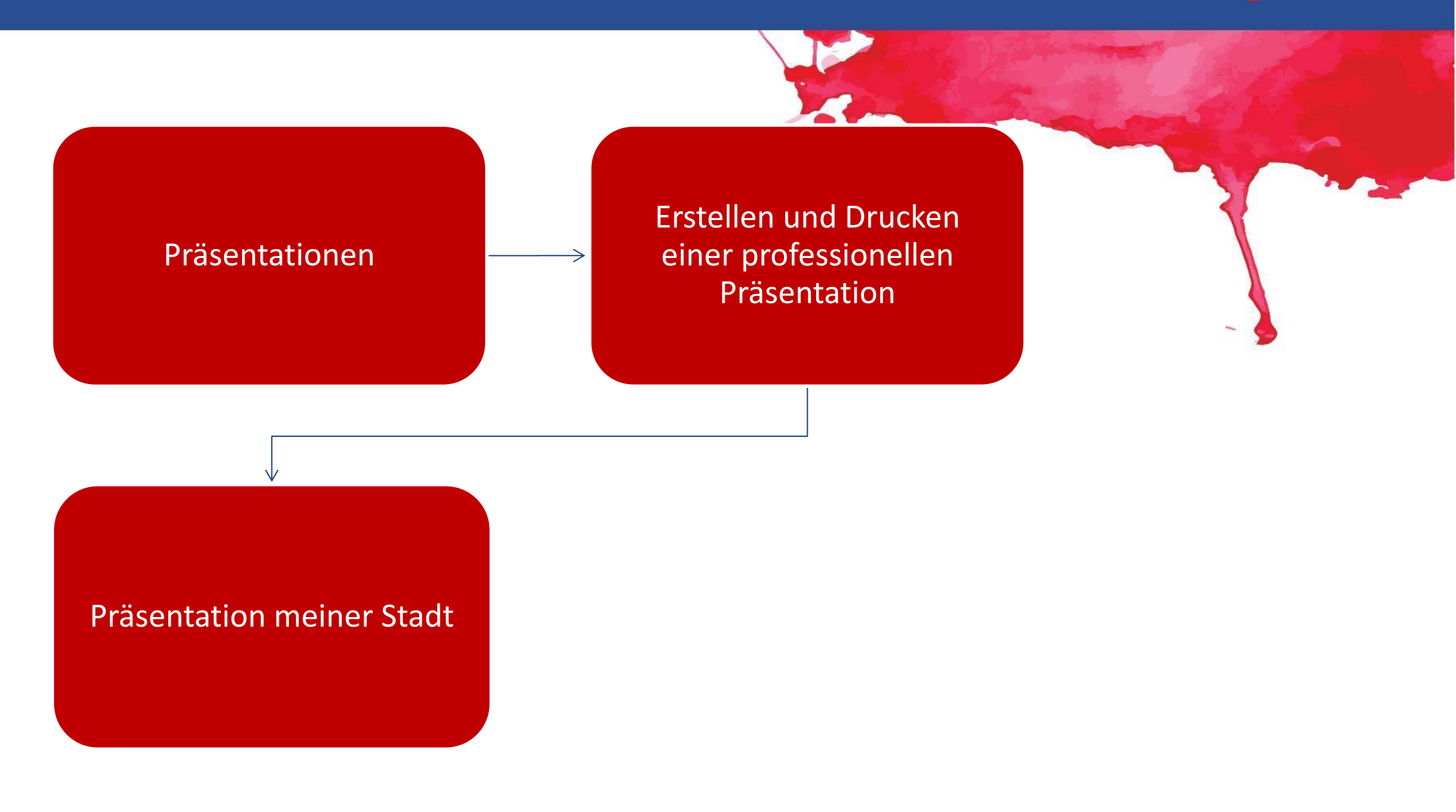

### Präsentationen

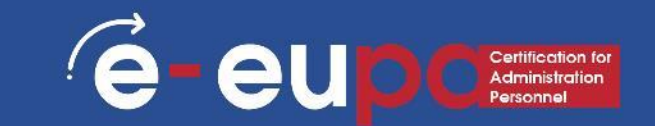

Präsentationen können auf Papier, aber auch elektronisch erstellt werden. Präsentationen können mit verschiedenen Programmen erstellt werden, z. B. mit Microsoft PowerPoint.

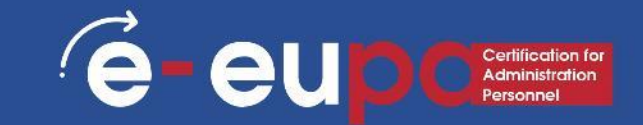

Microsoft PowerPoint ist ein Softwareprodukt, das für computergestützte Präsentationen verwendet wird.

Präsentationen dienen hauptsächlich dazu, ein Thema vor einem Publikum darzustellen und zu erläutern.

Es gibt verschiedene Umstände, unter denen eine Präsentation verwendet wird: Eine Klasse unterrichten, ein neues Produkt vorstellen, eine Organisationsstruktur erläutern usw.

### Microsoft PowerPoint

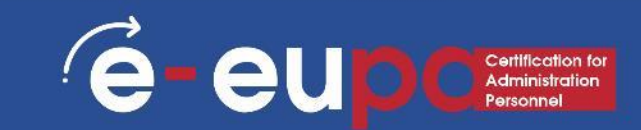

- PowerPoint ist eine visuelle und grafische Anwendung.
- Mit PowerPoint können Sie Diashows erstellen, anzeigen und präsentieren, die Text, Formen, Bilder, Diagramme, Animationen, Diagramme, Videos und vieles mehr kombinieren.
- Sie werden einige der Funktionen des PowerPoint-Fensters wiedererkennen, die in den meisten Windows-Programmen zu finden sind, z. B. die Registerkarten mit den Gruppen.
- Allerdings sind einige Schaltflächen und Bereiche der Symbolleiste neu und spezifisch für PowerPoint.

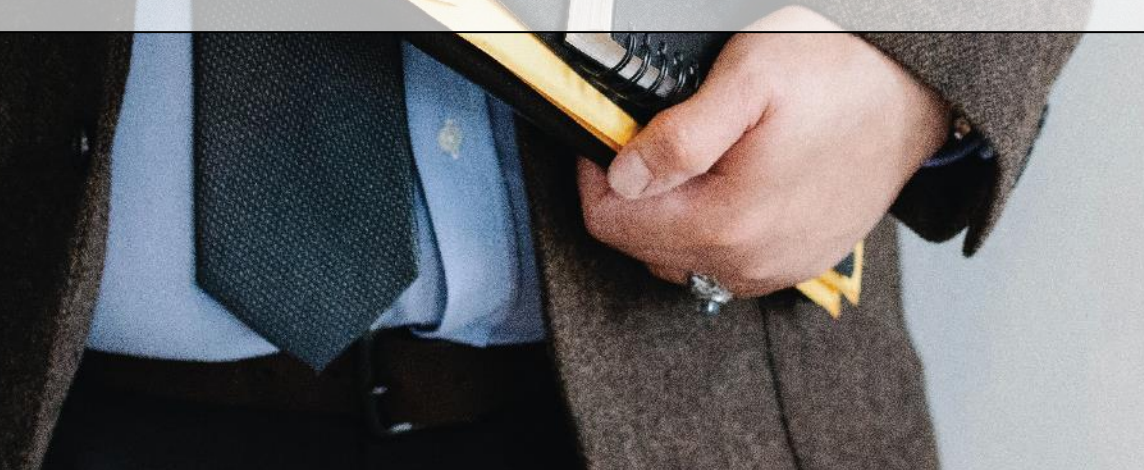

### Microsoft PowerPoint Start

Recent festerday

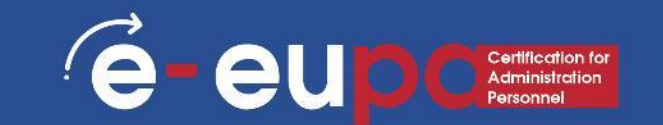

- Erstellen, Öffnen und Benennen einer Präsentation
- Gehen Sie zu ۲ powerpoint.office.com.
- Oder melden Sie sich bei ۲ office.com/signin an, wählen Sie den Office 365 App Launcher Das App Launcher-Symbol in Office 365 und wählen Sie dann PowerPoint.
- Wählen Sie Neue leere • Präsentation, öffnen Sie eine kürzlich erstellte Datei, oder wählen Sie eines der Themen.

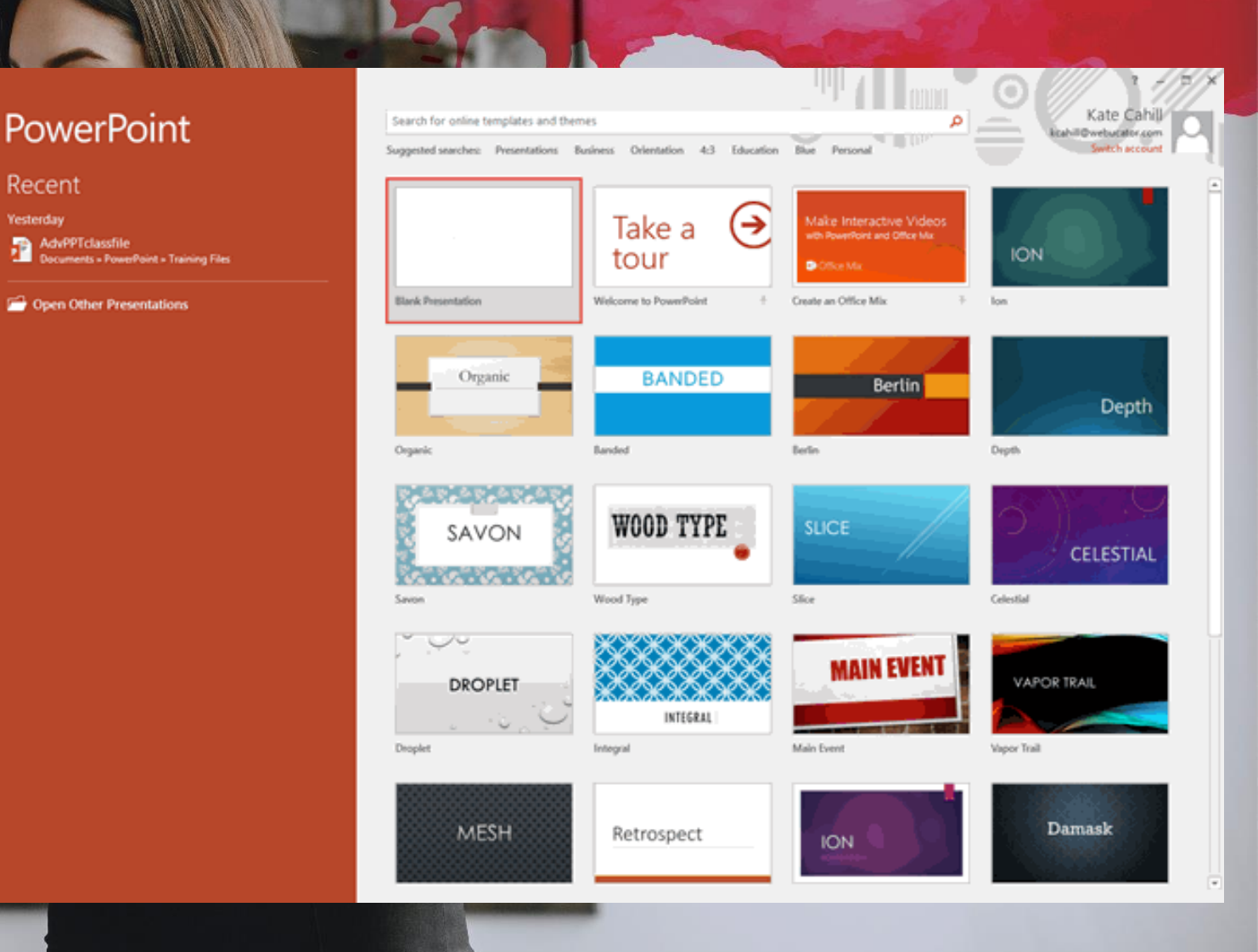

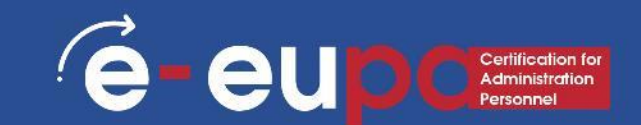

### • 1. Datei:

- Wählen Sie diese Schaltfläche, um eine neue Präsentation zu öffnen, die Präsentation zu speichern und auf die PowerPoint-Optionen zuzugreifen.
- 2. Symbolleiste für den Schnellzugriff:
- Dies ist eine anpassbare Symbolleiste, die sich standardmäßig neben der Office-Schaltfläche befindet. Sie können dieser Symbolleiste Symbole für häufig verwendete Befehle hinzufügen.

### • 3. Farbband:

Die Multifunktionsleiste hat
 Registerkarten, die wiederum Gruppen
 von Schaltflächen für verschiedene
 Optionen enthalten - einige Gruppen
 enthalten auch Galerien (zum Beispiel
 Galerien für Themen und Themenfarben).

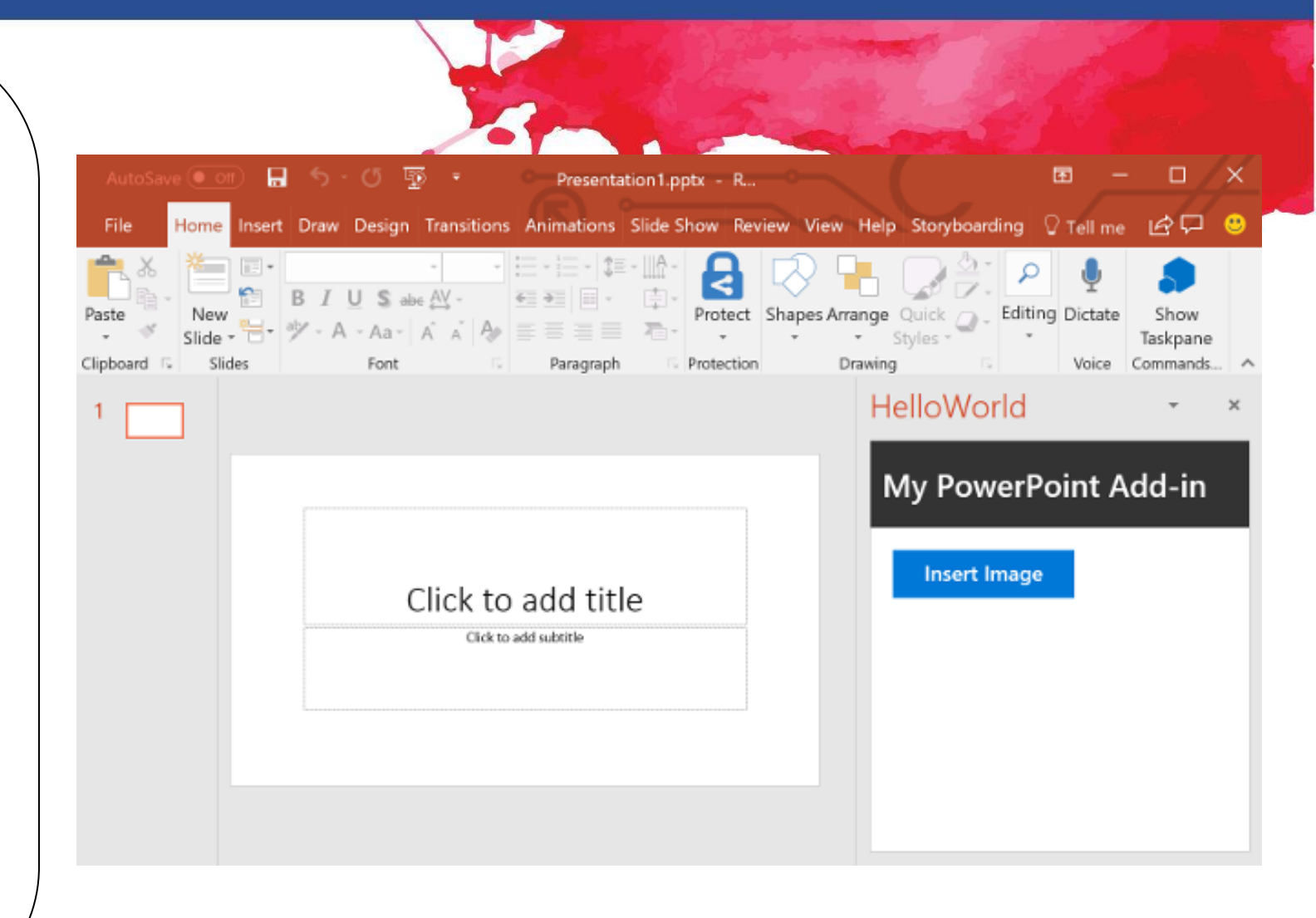

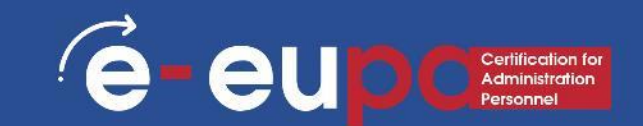

### • **4**. Folien/Outline-Fenster:

 Normalerweise befindet sich dieser Bereich auf der linken Seite der Benutzeroberfläche und enthält zwei Registerkarten: die Registerkarte Folien und die Registerkarte Gliederung. Die Registerkarte "Folien" zeigt Miniaturansichten aller Folien der geöffneten Präsentation. Die Registerkarte Gliederung zeigt dieselben Folien in der Gliederungsansicht.

### • 5. Statusleiste:

Ein horizontaler Streifen, der
 Informationen über die geöffnete
 Präsentation enthält, z. B. die Nummer
 der Folie, das verwendete Thema usw.
 Er enthält auch die Ansichts- und
 Zoomoptionen.

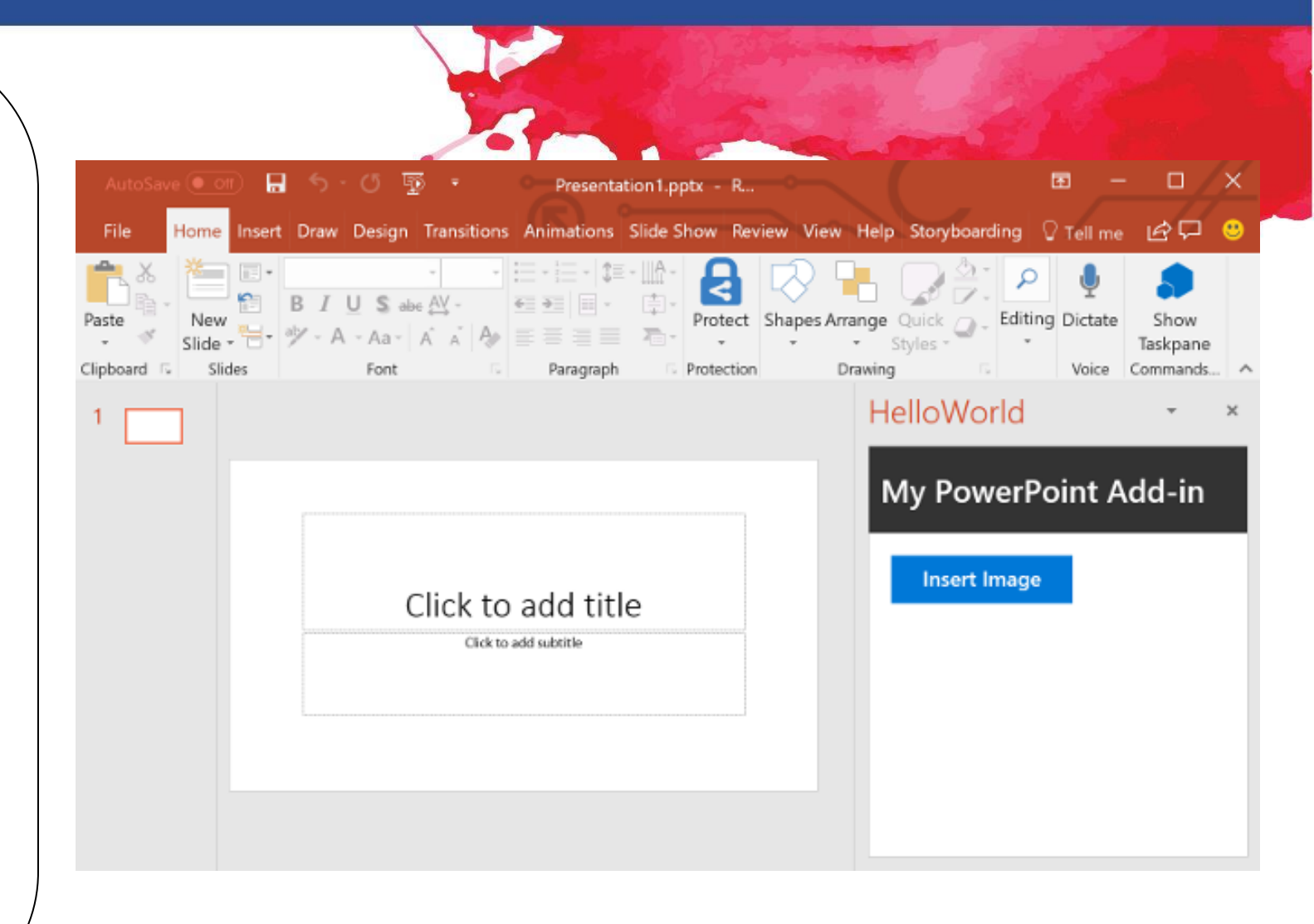

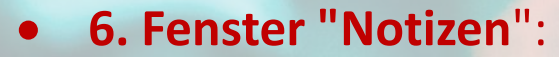

 Direkt unter der aktiven Folie können Sie hier Ihre Sprechernotizen für die aktuelle Folie eingeben. Dieser Inhalt ist während des Vortrags nicht auf der eigentlichen Folie sichtbar, wohl aber in der Ansicht "Notizenseite" und in der Vortragsansicht.

#### • 7. Ansicht-Schaltflächen:

- Es gibt drei Ansichtsschaltflächen sowie eine Vergrößerungs- und Verkleinerungsleiste, die in der Statusleiste in der unteren rechten Ecke des Fensters angezeigt werden.
- Normalansicht Wenn Sie darauf klicken, wird die Normalansicht aktiviert; wenn Sie bei gedrückter Umschalttaste darauf klicken, gelangen Sie zur Folienmasteransicht.
- Foliensortieransicht Wenn Sie auf diese Schaltfläche klicken, werden zoombare Miniaturansichten aller Folien in der geöffneten Präsentation angezeigt. Wenn Sie bei gedrückter Umschalttaste auf diese Schaltfläche klicken, gelangen Sie zur Handout-Master-Ansicht.
- Diashow ab aktueller Folie Zeigt die Präsentation als bildschirmfüllende Diashow ab der aktuell ausgewählten Folie an. Wenn Sie bei gedrückter Umschalttaste klicken, wird das Dialogfeld "Show einrichten" angezeigt.

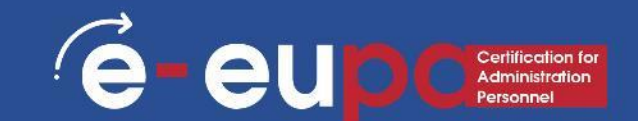

### • 8. Dia-Bereich:

- Zeigt die aktive Folie an.
- 9. Aufgabenbereich:
- Der Aufgabenbereich enthält weitere
   Optionen und wird angezeigt, wenn Sie
   eine Option auf einer der Registerkarten
   der Multifunktionsleiste auswählen.
   Wenn Sie beispielsweise auf der
   Registerkarte Einfügen der
   Multifunktionsleiste auf die Schaltfläche
   Clip-Art klicken, wird der Aufgabenbereich
   Clip-Art geöffnet (wie in der Abbildung
   oben auf dieser Seite dargestellt).

### • 10. Mini-Symbolleiste:

 Diese Symbolleiste ist in der Abbildung hier nicht zu sehen; es handelt sich um eine halbtransparente, schwebende Symbolleiste, die direkt neben dem Mauszeiger erscheint und auch mit einem Rechtsklick sofort verfügbar ist.

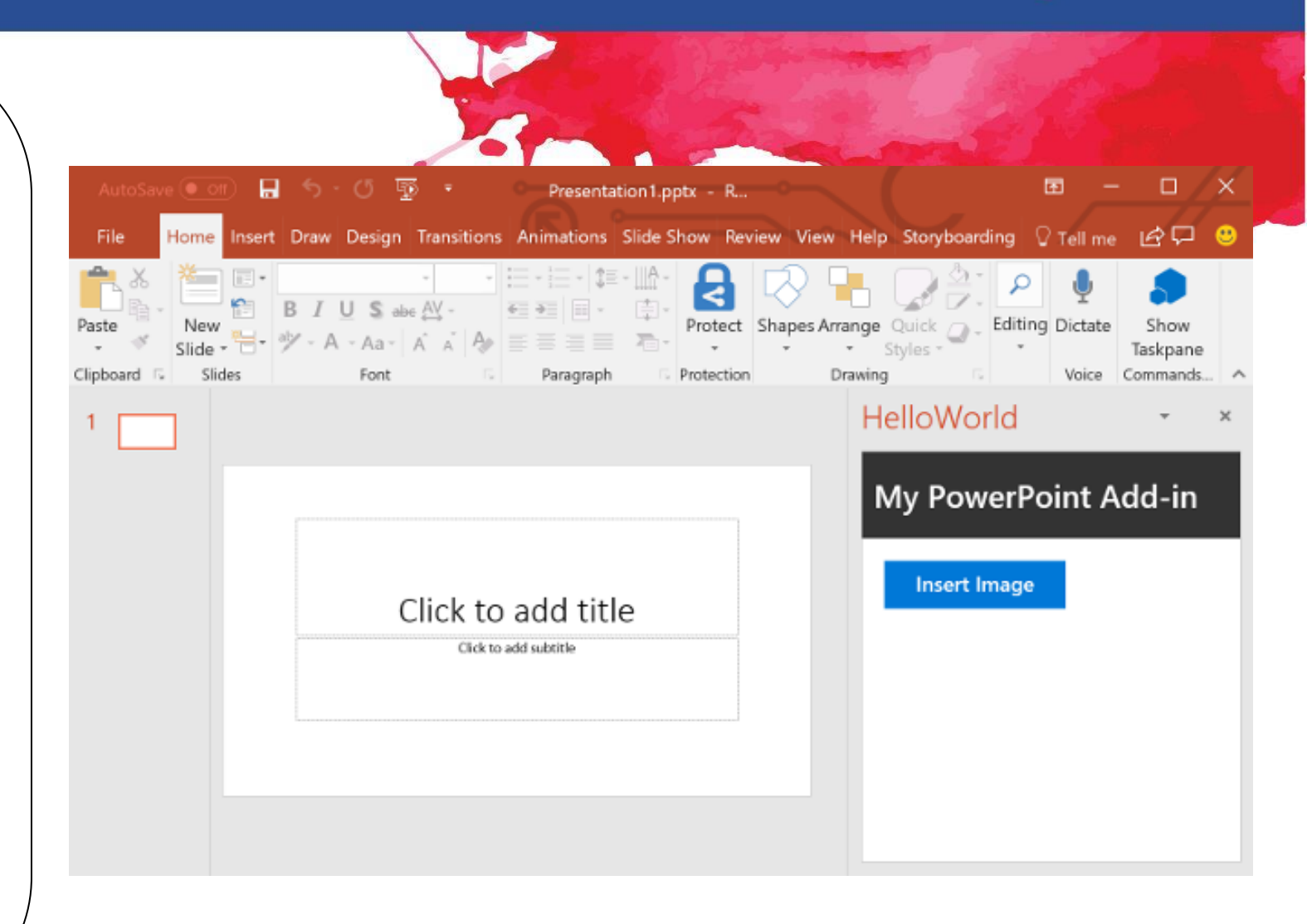

### PowerPoint: Wie man eine neue Folie hinzufügt

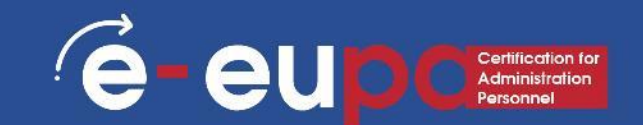

Klicken Sie auf der Registerkarte Start der Multifunktionsleiste auf die Schaltfläche Neue Folie, wie in der Abbildung gezeigt.

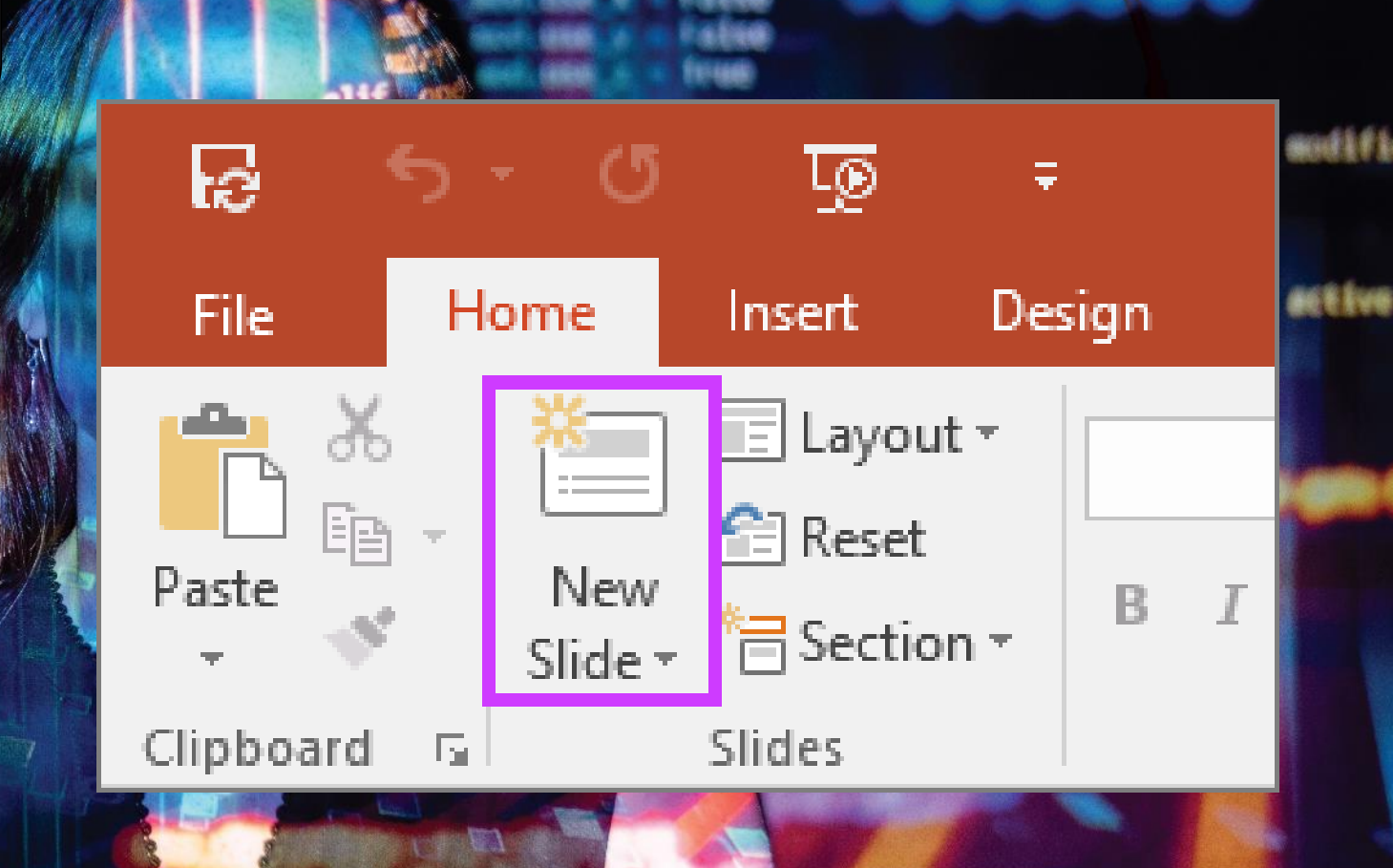

### PowerPoint: Wie man eine Folie löscht

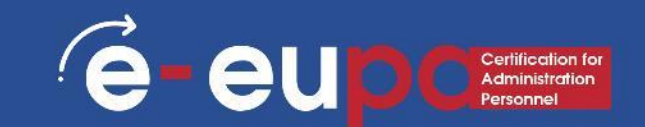

- Öffnen Sie die Registerkarte "Seiten": Sie sehen eine Liste Ihrer Folien in Miniaturbildern.
- Wählen Sie die zu löschende Folie aus: Klicken Sie auf das Vorschaubild.
- Klicken Sie mit der rechten Maustaste und wählen Sie Löschen:

Die Folie wird gelöscht.

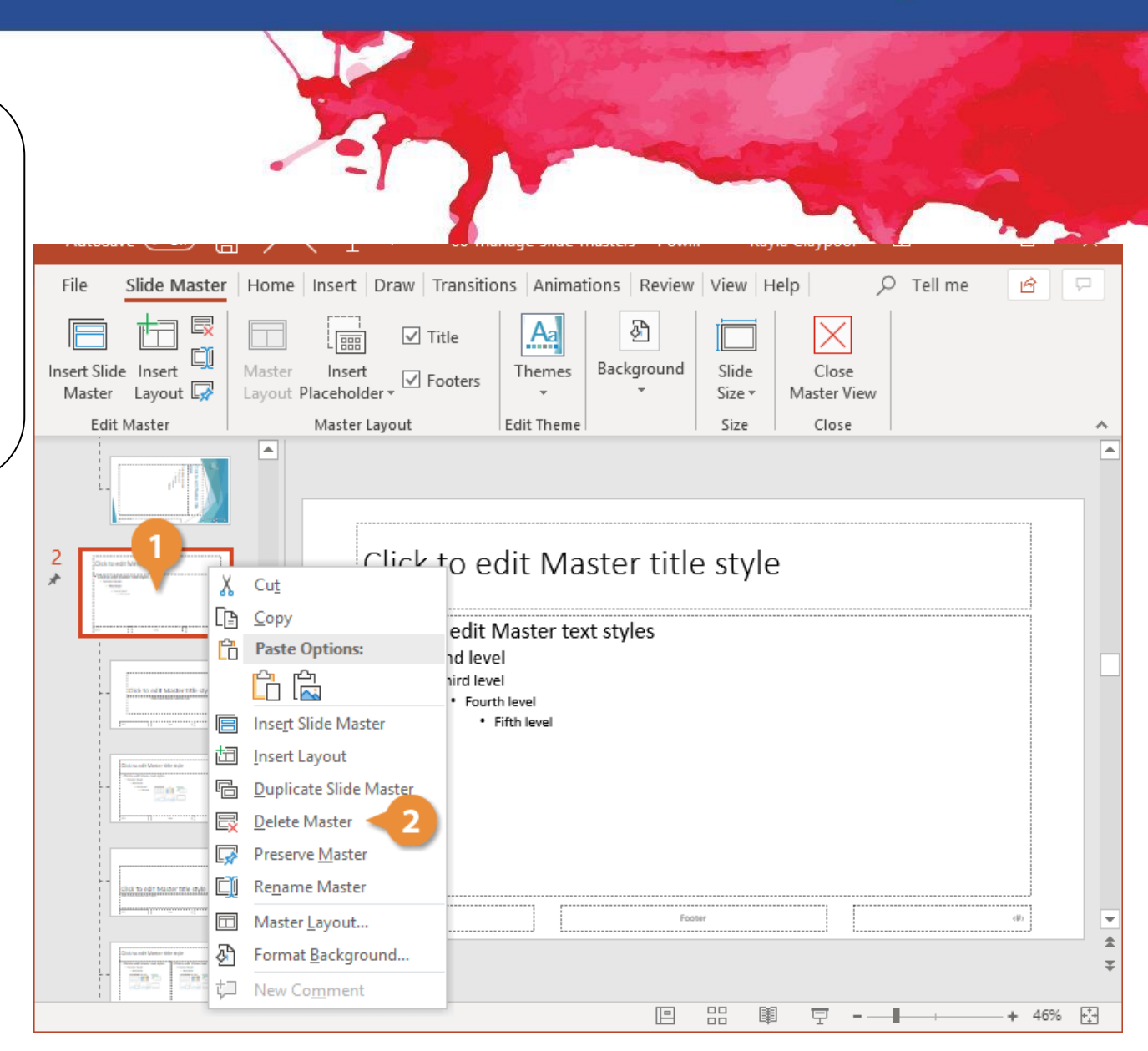

### PowerPoint: Wie man zwischen Folien wechselt

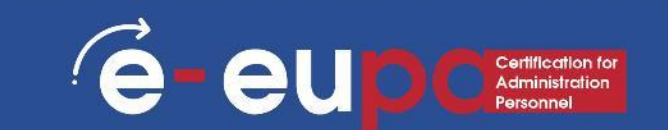

- Während Sie Ihre PowerPoint 2007-Präsentation erstellen, müssen Sie möglicherweise in Ihren PowerPoint-Folien vor und zurück blättern. Die gängigste Art, sich in einer PowerPoint-Präsentation zu bewegen, ist das Drücken der Tasten Bild ab und Bild auf:
- Mit der Taste "Seite nach unten" gelangen Sie zur nächsten Folie in Ihrer Präsentation.
- Mit der Funktion "Nach oben blättern" können Sie zur vorhergehenden Folie Ihrer Präsentation zurückblättern.

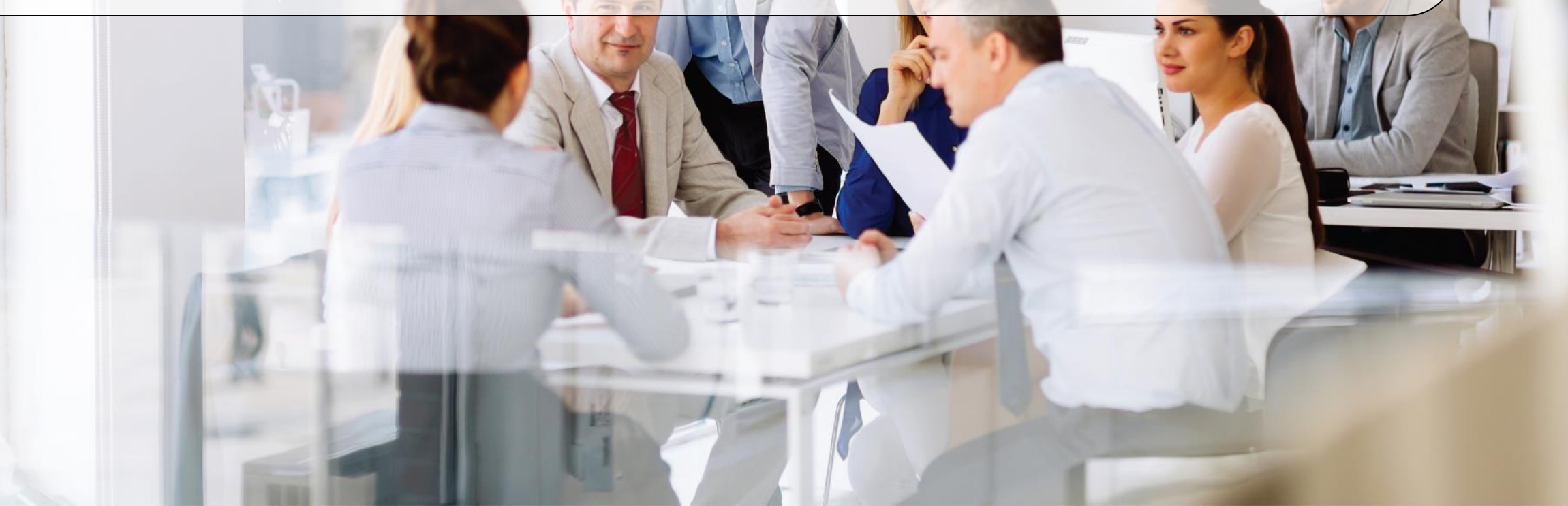

### Speichern, Schließen und Öffnen einer Präsentation

• Wenn Sie eine Präsentation erstellen und dann als PowerPoint-Datei speichern, können Sie sie für Ihre Kollegen freigeben und mehrfach verwenden.

(é-

eu

- Klicken Sie auf die Microsoft Office-Schaltfläche und dann auf Speichern unter.
- Geben Sie im Feld Dateiname einen Dateinamen ein, oder tun Sie nichts, um den vorgeschlagenen Dateinamen zu akzeptieren.
- Klicken Sie in der Liste Dateityp auf PowerPoint-Vorlage und dann auf Speichern.

### Speichern einer Präsentation in der Cloud

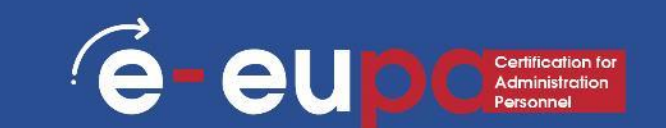

- Sie können eine PowerPoint 2013- oder PowerPoint 2016-Präsentation in Microsoft OneDrive speichern, um den Zugriff, die Speicherung und die Freigabe Ihrer Dateien in der Cloud zu erleichtern.
- Wie das geht, erfahren Sie unter diesem Link:

https://support.office.com/en-gb/article/Save-and-share-a-presentationto-OneDrive-cdbec569-a18f-4bdc-92e8-d07a8ab5eb95

### Der Unterschied zwischen Speichern und Speichern unter

- Mit Speichern wird Ihr aktueller Status gespeichert.
- Mit Speichern unter können Sie die Parameter ändern.
- Wenn Sie also ein Textdokument oder ein Bild geöffnet haben, würde "Speichern" es in seinem aktuellen Zustand speichern (gleiches Format, Aussehen usw.), aber "Speichern unter" würde Ihnen erlauben, den Namen zu ändern oder, im Falle eines Bildes, es in einen anderen Dateityp zu übertragen (zum Beispiel ABC statt abc).

### Speichern, Schließen und Öffnen einer Präsentation

### • Eröffnung einer Präsentation:

Um eine Präsentation zu öffnen, wählen Sie den Standardweg: Klicken Sie auf die Office-Schaltfläche und wählen Sie Öffnen.

### Abschluss einer Präsentation:

- Um eine Präsentation zu schließen, speichern Sie Ihre Datei und verwenden Sie eine der folgenden Techniken:
- Klicken Sie auf die Schaltfläche Office und wählen Sie in der Dropdown-Liste Schließen. Das Programm PowerPoint bleibt geöffnet, obwohl die Präsentation geschlossen ist.
- Klicken Sie auf die mit einem X markierte Schaltfläche Schließen in der oberen rechten Ecke des Powerpoint-Fensters. Wenn Sie auf die Schaltfläche X klicken, werden sowohl Word als auch Ihr Dokument geschlossen.

### Erstellen einer einfachen Präsentation

A Home

C New

🔁 Öpen

Account

ondback

Options

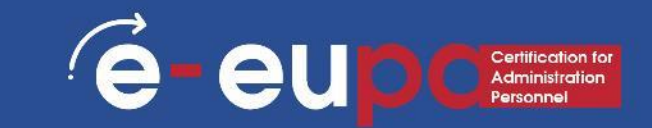

### Beginnen Sie mit einer Vorlage oder einem Thema.

Eine Vorlage oder ein Thema verschönert Ihre Präsentation mit vorgefertigten Layouts und Farbschemata. Wählen Sie eine Vorlage aus, indem Sie auf die Office-Kugel in der oberen linken Ecke klicken und Neu wählen. Wählen Sie dann auf der linken Seite Installierte Vorlagen oder Installierte

Themen.

|   | New                                      | PowerPoint               | Megan sowen 🍟     |                        | - 0 |
|---|------------------------------------------|--------------------------|-------------------|------------------------|-----|
|   |                                          |                          |                   |                        |     |
| _ |                                          |                          |                   |                        |     |
|   | Blank Presentation                       |                          |                   |                        |     |
|   |                                          |                          |                   |                        |     |
|   | Search for online templates and them     | es.                      |                   | 0                      |     |
|   | Suggested searches: Presentations Themes | Education Orarts         | Diagrams Business | Infographics           |     |
|   | QuickStarter                             | iet started<br>with 3D   | Take              | a tour                 |     |
|   |                                          | ۲                        |                   | <b>•</b>               |     |
|   | Start an outline                         | bring your presentations | to IIf Welc       | ome to PowerPoint 2016 |     |
|   |                                          |                          |                   |                        |     |
| - |                                          | 1203                     |                   | Ser al                 | -   |

Ion design

itle Lorem losur

Circuit design

Gallery design

### Vorteile von Vorlagen

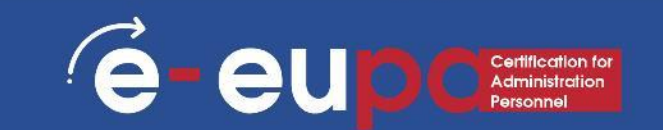

- Professionelles Grafikdesign
- Branding
- Geschwindigkeit
- Schnelle Anpassung
- Konsistenz

### Erstellen einer einfachen Präsentation

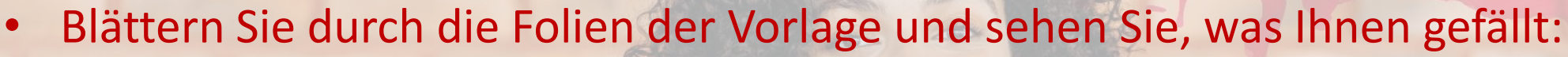

- In der Seitenleiste auf der linken Seite können Sie auf verschiedene Vorlagen oder Themen klicken, um zu sehen, wie sie aussehen.
- Ändern Sie das Layout Ihrer Folien. Sie können Folien auswählen, die mehr oder weniger Textfelder,
   Fotoboxen oder andere Vorlagenelemente enthalten. Wählen Sie eine Folie aus, klicken Sie mit der rechten
   Maustaste und bewegen Sie den Mauszeiger über Layout.
  - Folien hinzufügen. Wenn Ihre neue Folie genauso aussehen soll wie die vorherige, klicken Sie mit der rechten Maustaste auf diese Folie und wählen Sie Neu. Wenn Sie eine neue Folie mit einem völlig anderen Layout wünschen, klicken Sie auf Startseite und dann auf das Dropdown-Menü unter Neue Folie.
  - Organisieren Sie Ihre Folien. Sie können Folien in der Seitenleiste nach links ziehen und ablegen, um sie neu anzuordnen.

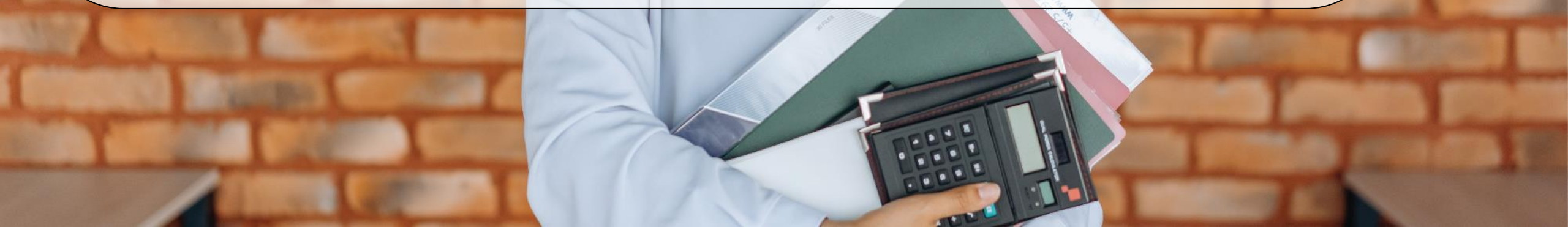

### Die Ansichten von PowerPoint

E - EUP Cretification for Administration Personnel

PowerPoint hat mehrere Ansichten. Je nach Aufgabe eignen sich einige PowerPoint-Ansichten besser als andere für die Gestaltung und **Bearbeitung von PowerPoint-Folien** und -Präsentationen. PowerPoint bietet zwei Möglichkeiten zum Ändern der Ansicht: die Schaltflächen Ansicht in der Statusleiste und die Multifunktionsleisten auf der **Registerkarte Ansicht.** 

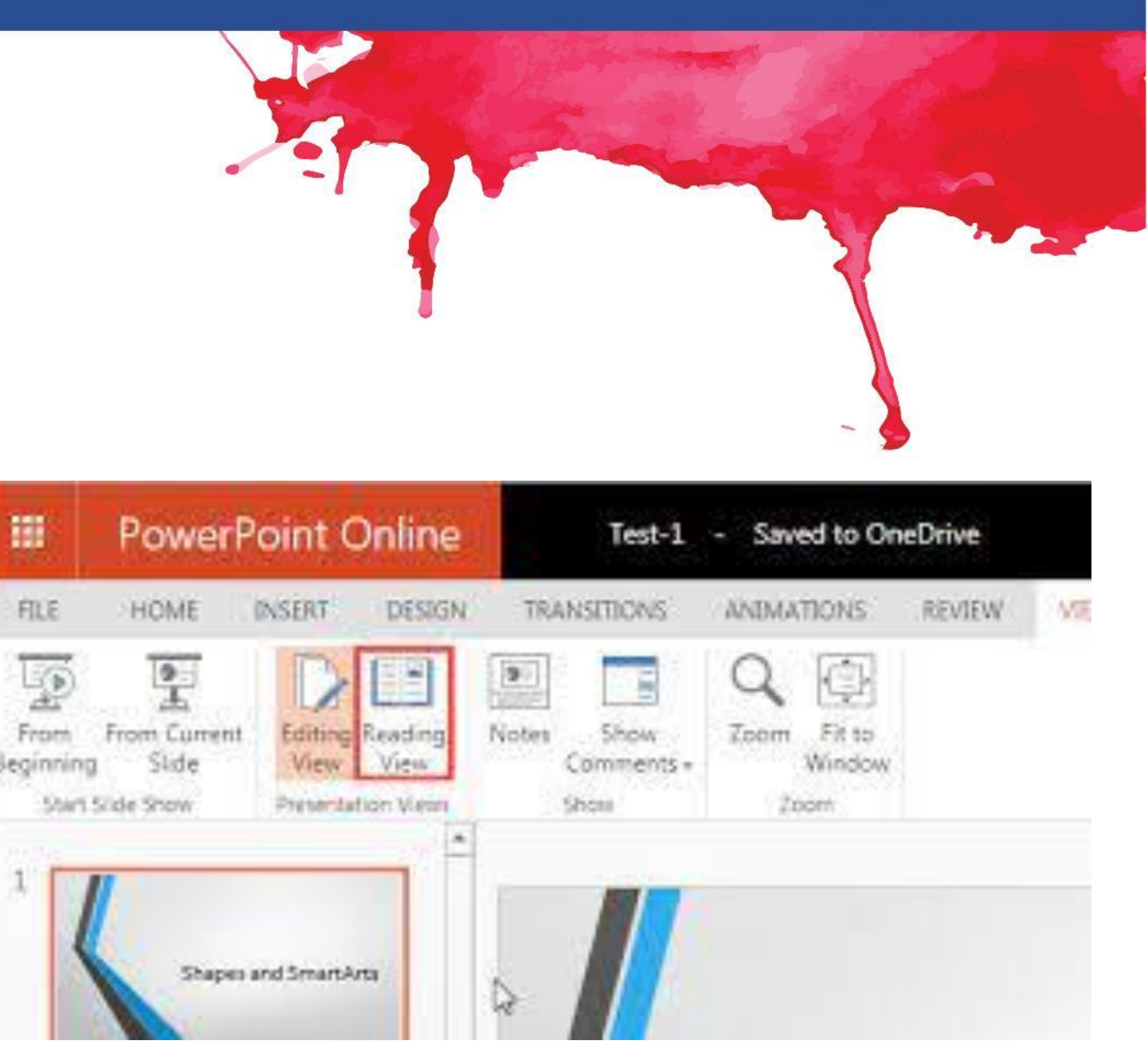

### Arbeiten in der Gliederungsansicht

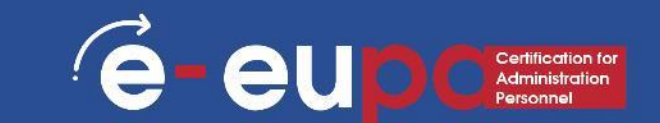

- Sie können in der
   Gliederungsansicht eine neue
   Folie auf die gleiche Weise wie in
   der Folienansicht hinzufügen:
- L Klicken Sie in der Symbolleiste "Allgemeine Aufgaben" auf "Neue Folie".
- 2. Klicken Sie im Dialogfeld Neue Folie auf ein Folienlayout und dann auf OK. Ein Symbol für eine neue Folie wird in Ihrer Gliederung angezeigt.

### Auswählen und Formatieren von Text

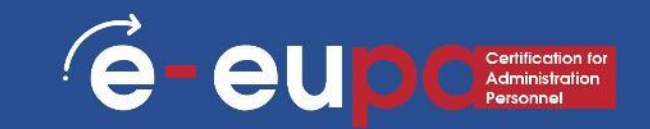

| • | Schriftart und | l-größ | Se ändern |
|---|----------------|--------|-----------|
|---|----------------|--------|-----------|

So ändern Sie das Schriftbild:

- Klicken Sie auf den <u>Pfeil</u> neben dem Namen der Schriftart und wählen Sie eine Schriftart aus.
- Denken Sie daran, dass Sie eine Vorschau der neuen Schriftart sehen können, indem Sie den Text markieren und mit dem Mauszeiger auf die neue Schriftart fahren.

| <mark>کار</mark><br>ج • ∎ وت 10                                        |                                                                                                    |                                                                                                    |            |         |
|------------------------------------------------------------------------|----------------------------------------------------------------------------------------------------|----------------------------------------------------------------------------------------------------|------------|---------|
| Home Insert Desi                                                       | ign Transitions                                                                                                    | Animations                                                                                                    | Slide Show | Review  |
| ut<br>opy *<br>ormat Painter<br>oard side *<br>ont Types and Font Size | Layout *<br>Reset<br>Section *<br>ides<br>All Fo<br>Tr Age<br>Tr Age<br>Tr A | y Gothic 54<br>The Fonts 54<br>entury Gothic<br>entury Gothic<br>onts<br>may B<br>LGERIAN<br>rial<br>rial Black<br>al Narrow<br>rial Rounded<br>rial Unicode MS<br>venir LT Std 3 | A A A      | E - E   |
|                                                                        |                                                                                                    |                                                                                                    |            | <b></b> |

### Auswählen und Formatieren von Text

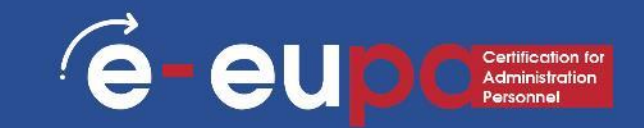

### • So ändern Sie die Schriftgröße:

- Klicken Sie auf den Pfeil neben der Schriftgröße und wählen Sie die entsprechende Größe, oder
- Klicken Sie auf die Schaltflächen zum
   Vergrößern oder Verkleinern der Schriftgröße.

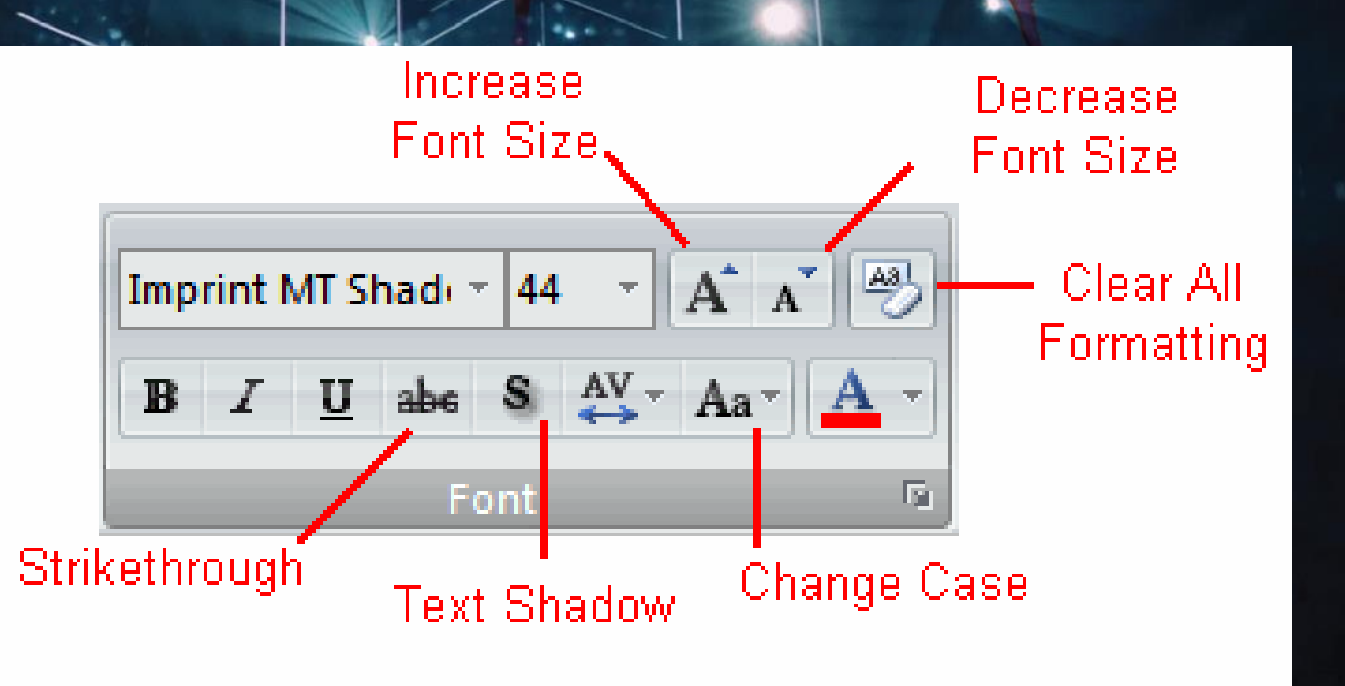

### Auswählen und Formatieren von Text

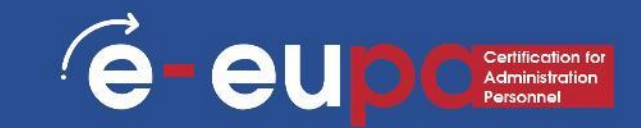

- Schriftstile und Effekte
- Schriftstile sind vordefinierte Formatierungsoptionen, die zur Hervorhebung von Text verwendet werden.
- Dazu gehören: Fett, kursiv und unterstrichen.
- So fügen Sie diese dem Text hinzu:
- Markieren Sie den Text und klicken Sie auf die Schriftarten in der Gruppe Schriftart auf der Registerkarte Start oder
- Markieren Sie den Text und klicken Sie mit der rechten Maustaste, um die Schriftartenwerkzeuge anzuzeigen.

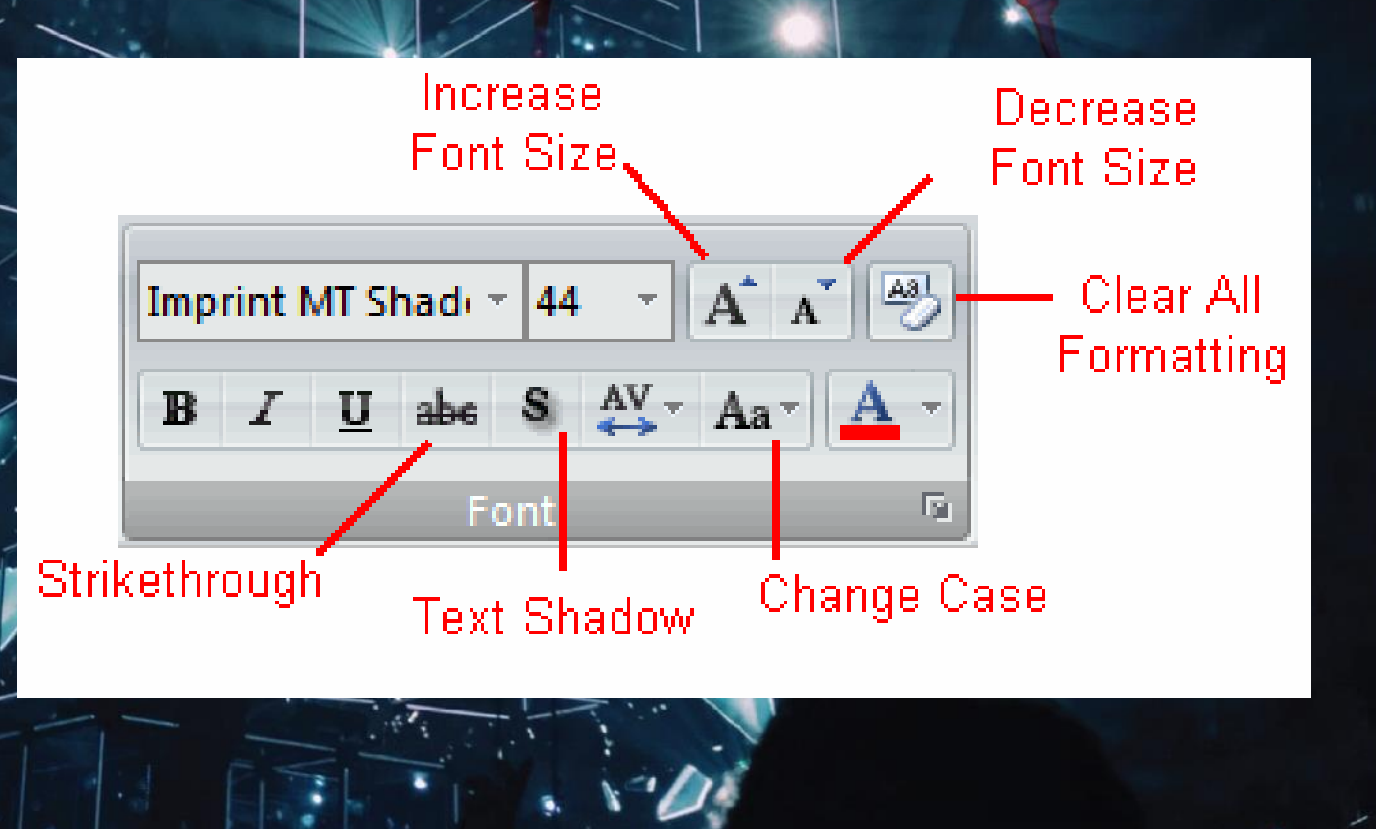

### Einfügen eines Bildes

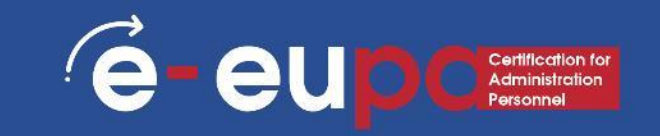

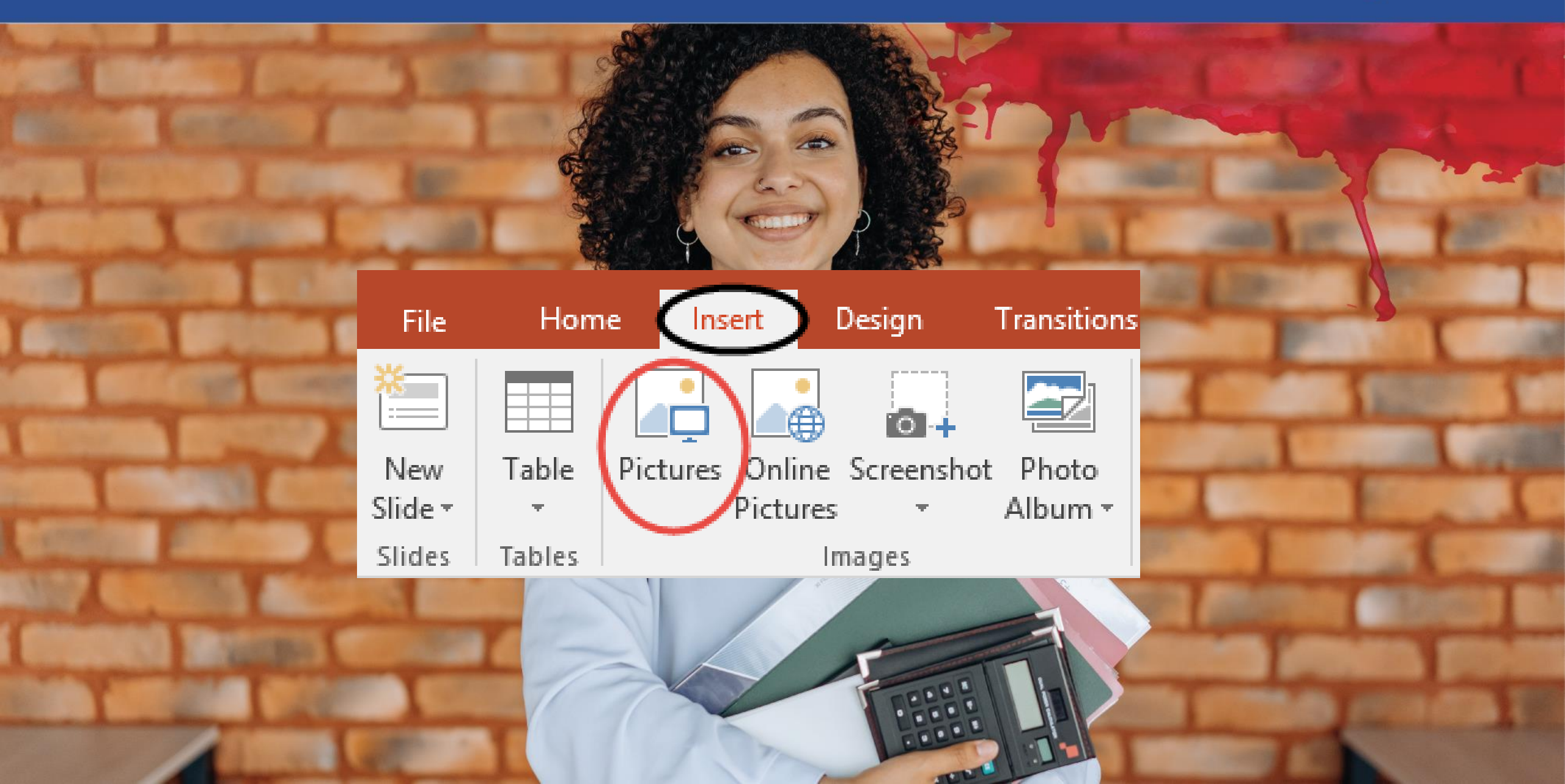

### Die Befehle Rückgängig und Wiederherstellen

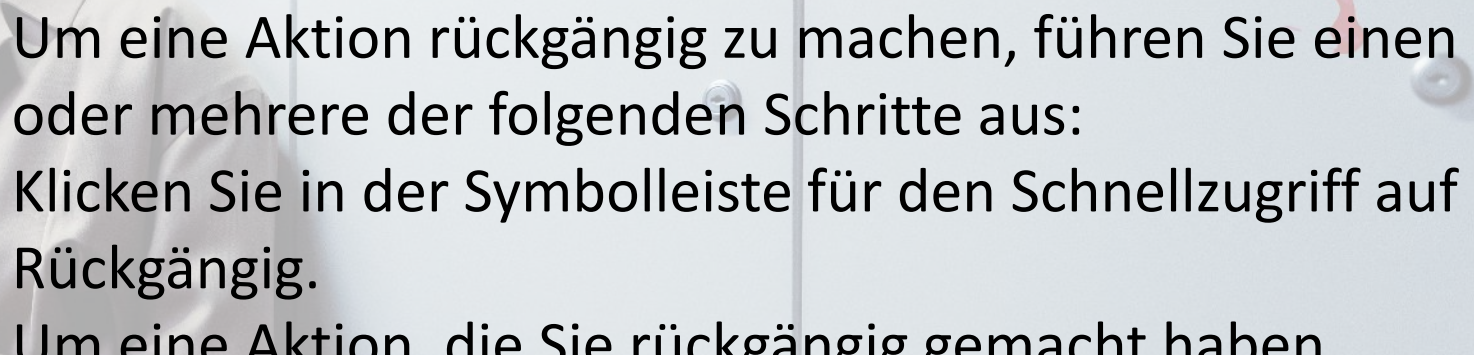

é-eu

Um eine Aktion, die Sie rückgängig gemacht haben, wiederherzustellen, klicken Sie in der Schnellzugriffsleiste auf Wiederherstellen.

### Methodisches Instrument I

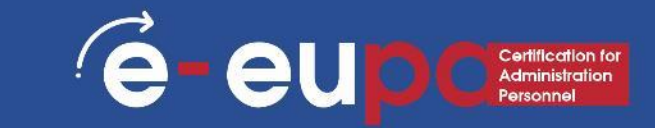

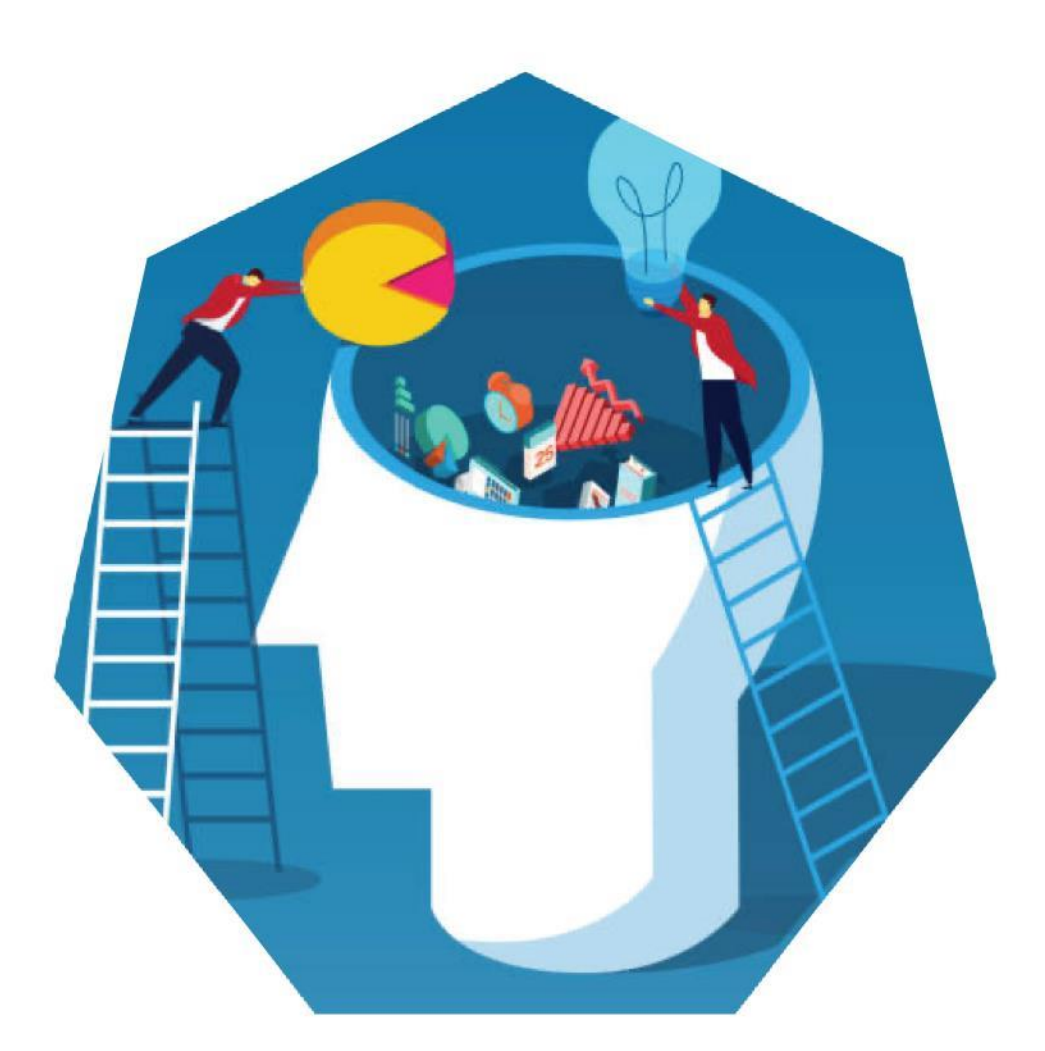

LO2.24: Demonstration der Fähigkeit, Präsentationssoftware sicher zu nutzen, um einfache elektronische Präsentationen zu erstellen, die den Anforderungen des Büros entsprechen EUPA\_LO\_24\_M\_001

# Übung mit ICT

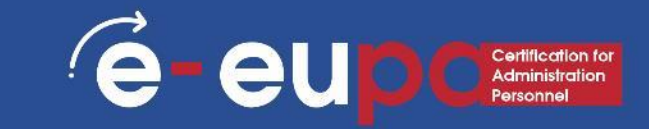

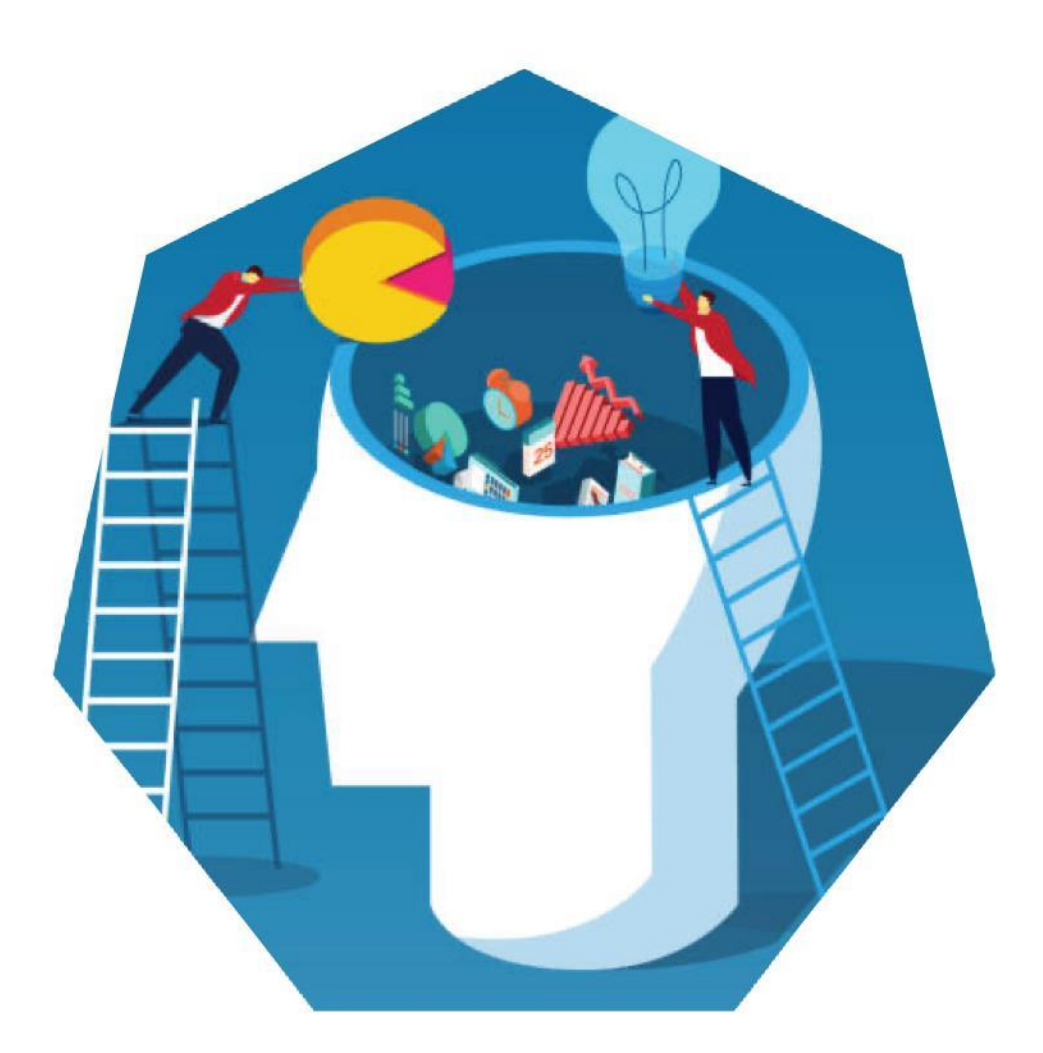

# Erstellen und Drucken

# einer professionellen

**Präsentation!** Sie müssen eine Präsentation zu einem von Ihnen gewählten Thema erstellen!

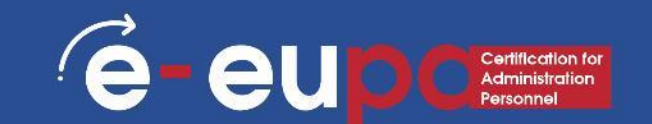

Beschreiben Sie die grundlegenden Funktionen einer Präsentationssoftware und nennen Sie Situationen, in denen sie nützlich ist.

die wichtigsten Funktionen von Präsentationssoftware zu identifizieren, die für die Erstellung oder Änderung einfacher Präsentationen erforderlich sind

Beschreiben Sie, warum man Vorlagen verwenden kann, und nennen Sie die Vorteile der Verwendung von Vorlagen. Beschreiben Sie, wie Sie Präsentationssoftware sicher einsetzen, um einfache elektronische Präsentationen zu erstellen, die den Anforderungen des Büros entsprechen

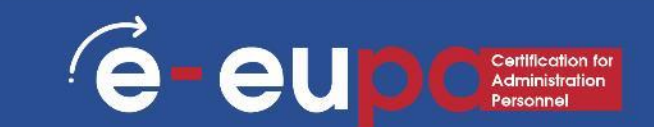

### Einfügen einer Kopf- und Fußzeile

- Gehen Sie auf "Einfügen" und dann auf "Kopf- und Fußzeile".
- In diesem Dialogfeld können
   Sie ein Datum und eine Uhrzeit auf der Folie hinzufügen

| Insert | Draw                                                                   | Design                                                  | Transition | s Anim    | nations                                                                                                    | Slide Show                  | Review                                | View                            | Recording   | Developer | Help            | 0                       | Search | -              |
|--------|------------------------------------------------------------------------|---------------------------------------------------------|------------|-----------|----------------------------------------------------------------------------------------------------|-----------------------------|---------------------------------------|---------------------------------|-------------|-----------|-----------------|-------------------------|--------|----------------|
| ble Pi |                                                                        | Dolline Pictures<br>icreenshot *<br>Photo Album<br>ages | Shape:     | s Icons   | ) 3D Model:<br>SmartArt<br>Chart<br>tions                                                                                    | * <sup>-</sup>   ⊞¢<br>  ⊅™ | et Add-ins<br>ly Add-ins 😁<br>Add-ins | Zoom                            | Link Action | Comment   | Text H<br>Box & | eader<br>Footer<br>Text |        | Equatio<br>Syr |
| Searc  | 1 - 1 - 1 - 2 + -3 - 1 - 4 - 1 - 5 - 1 - 6 - 1 - 7 - 1 - 8 - 1 - 9 - 1 |                                                         |            | Slide Not | tes and Hani<br>on slide<br>e and time<br>Update auti<br>(15/3/2019<br>Language:<br>Greek<br>Fixed<br>Exed<br>Eumber<br>tter | douts                       | ×<br>×                                | <u>C</u> alendar 1<br>Gregoriar | ype:        | ×         | Preview         |                         | S      |                |
|        | 5 1 4 1 3 1 2 1 1 1 1 0                                                |                                                         |            | Don't     | show on tit                                                                                                    | le <u>s</u> lide            |                                       |                                 | Apply       | Apply to  | All             | Cancel                  |        |                |

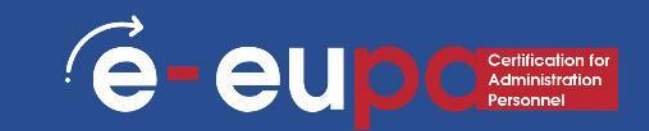

| 1. 1. 2. 1. 1. 1. 1. 1. 1. 1. 1. 1. 1. 1. 1. 1.                                                                                                    |                                                                                                    | Furniture.pptx - Por | werPoint       |                                       |               |              |            |                       |         |
|----------------------------------------------------------------------------------------------------|----------------------------------------------------------------------------------------------------|----------------------|----------------|---------------------------------------|---------------|--------------|------------|-----------------------|---------|
| e Home Insert Design Tr                                                                                                    | ransitions Animations Sliv                                                                                                    | de Show Review       | View F         | DFelement                             | 🖗 Tell me wha | t you want   | to do      | Sign in               | A Share |
| Tables Images                                                                                                    | Shapes*     Store       SmartArt     My Add-ins       Illustrations     Add-ins                                                                                                    | , Hyperlink Action   | Comments       | Text Header<br>Box ~ & Footer<br>Text | A<br>WordArt  | Ω<br>Symbols | Video Audi | ) Screen<br>Recording | ,       |
|                                                                                                    | 😰 Insert Picture                                                                                                    |                      | 11111111111111 |                                       |               | ×            |            |                       | -       |
| COLOMOIA                                                                                                    | ← → × ↑ 🛋 > This P                                                                                                    | C > Pictures         | v 0            | Search Pict                           | ures          | م<br>ر       |            |                       |         |
|                                                                                                    | Organize 👻 New folder                                                                                                    |                      |                |                                       | E • 0         | 1 0          |            |                       |         |
| Abdrew of Unitation         Abdrew of Unitation         Abdrewof Unitation         Abdrewof Unitation | <ul> <li>Desktop *</li> <li>Downloads *</li> <li>Documents *</li> <li>Pictures *</li> <li>(revise) Batcl</li> <li>Batch 3</li> <li>Batch 3</li> <li>photos in PDF</li> <li>Microsoft Power</li> <li>OneDrive</li> <li>This PC</li> <li>X + + + +</li> </ul> | Saved Pictures       | Camera Roll    |                                       |               |              |            |                       |         |
| A Manima<br>Balantea<br>Distante<br>Distante<br>Administration                                                                                                    | rie name                                                                                                    | · L                  | Tools          | Insert                                | Car           | ncel         |            |                       |         |
|                                                                                                    |                                                                                                    |                      |                |                                       |               |              |            |                       |         |

### Bilder aus Dateien einfügen

- Gehen Sie zum Menüband "Einfügen" und wählen Sie "Bild".
- Suchen Sie die Bilddatei in dem Ordner, in dem sie gespeichert ist
- Wählen Sie im Dialogfeld "Einfügen".

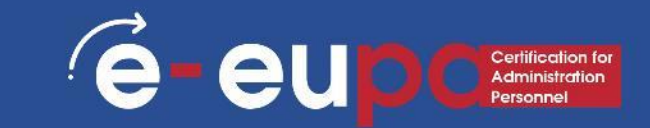

| L / Y 20 - 20                                                                                                    |                                       | Presentation1 - PowerPoint |                                  |       |          |                |                   |            |         |
|----------------------------------------------------------------------------------------------------|---------------------------------------|----------------------------|----------------------------------|-------|----------|----------------|-------------------|------------|---------|
| File Hon <mark>e Insert</mark> Design                                                                                                    | n Transitions Ani                     | in ations Slide            | Show Review                      | View  | Mix Fox  | it PDF         | ♀ Tell m          | ne A       | _ Share |
| New Tables Tables International International Internationa | Screenshot •<br>Photo Album •<br>ages | hapes Ch<br>Illustratio    | artArt Add-<br>art Add-<br>ins * | Links | Comments | A<br>Text<br>* | Ω<br>Symbols<br>* | Media<br>• | *       |
|                                                                                                    | Click to add tex                      | ĸt                         |                                  |       |          |                |                   |            |         |

### **Clip-Art einfügen**

- Gehen Sie zum Menüband "Einfügen" und wählen Sie "Clip-Art".
- Geben Sie Suchbegriffe in das Clip-Art-Suchfeld auf der rechten Seite ein und wählen Sie ein Bild aus.

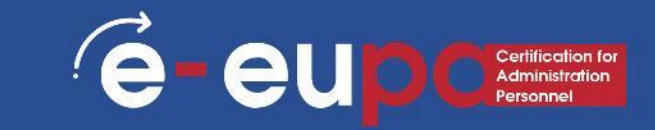

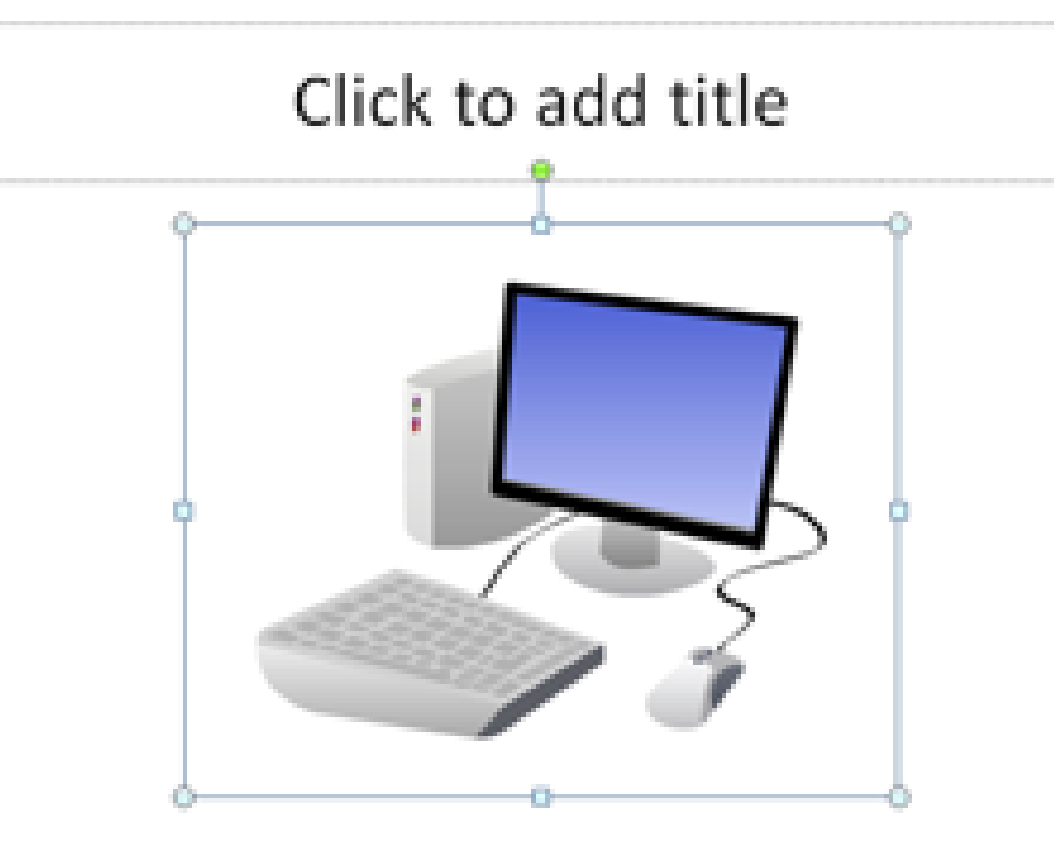

### **Format Bilder**

- Um die Größe des Bildes zu ändern, klicken Sie auf das Bild, um das Bild mit einem blauen Rahmen zu umgeben
- Ziehen Sie den Eckpunkt von der Mitte weg, um ihn größer zu machen, und zur Mitte hin, um ihn kleiner zu machen.

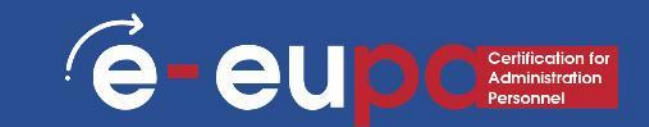

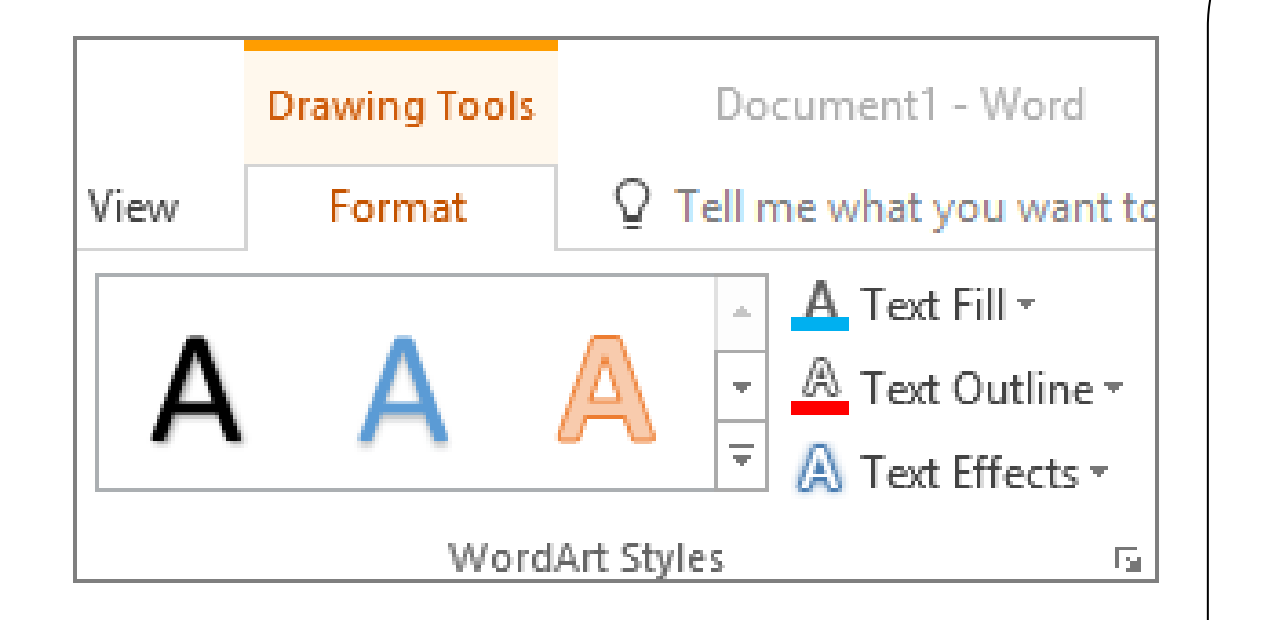

### WordArt verwenden

- Gehen Sie zum Menüband
   "Einfügen" und wählen Sie dann "WordArt".
- Klicken Sie auf den gewünschten Entwurf, und Sie sollten automatisch zur Registerkarte Format der Zeichnungswerkzeuge gelangen.

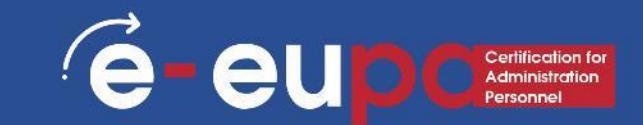

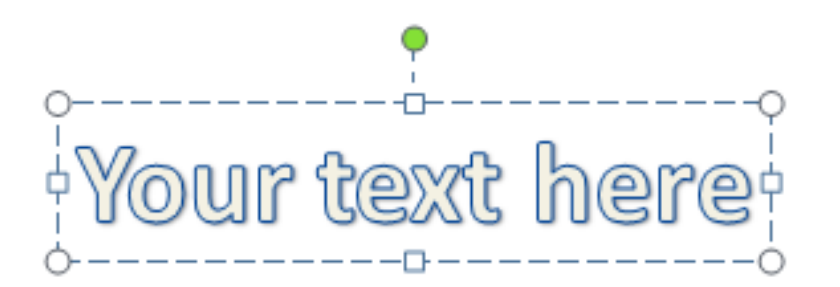

Geben Sie im Dialogfeld "WordArt-Text bearbeiten" Ihren Text ein und wählen Sie die gewünschte Schriftart und -größe

Sie können verschiedene Formstile auswählen, Formen einfügen und Ihren Text anordnen. Rechts und unten im Bereich der WordArt-Stile können Sie Ihren Text ändern, indem Sie einen Effekt hinzufügen.

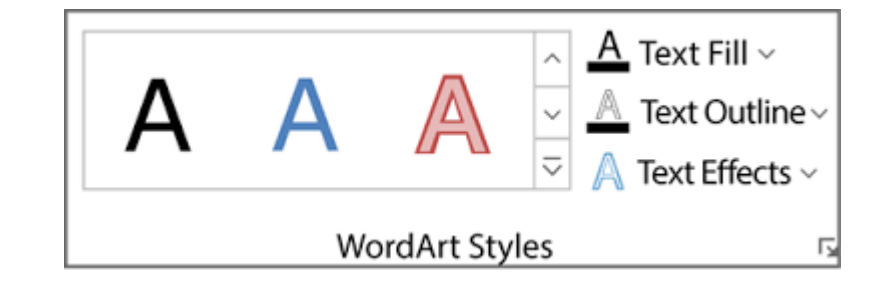

### Diagramme einfügen

Gehen Sie zur Multifunktionsleiste "Einfügen" und wählen Sie die Schaltfläche "Diagramm".

Wahlmöglichkeit zwischen Flächen-, Balken-, Linien-, Kreis- und anderen Diagrammoptionen.

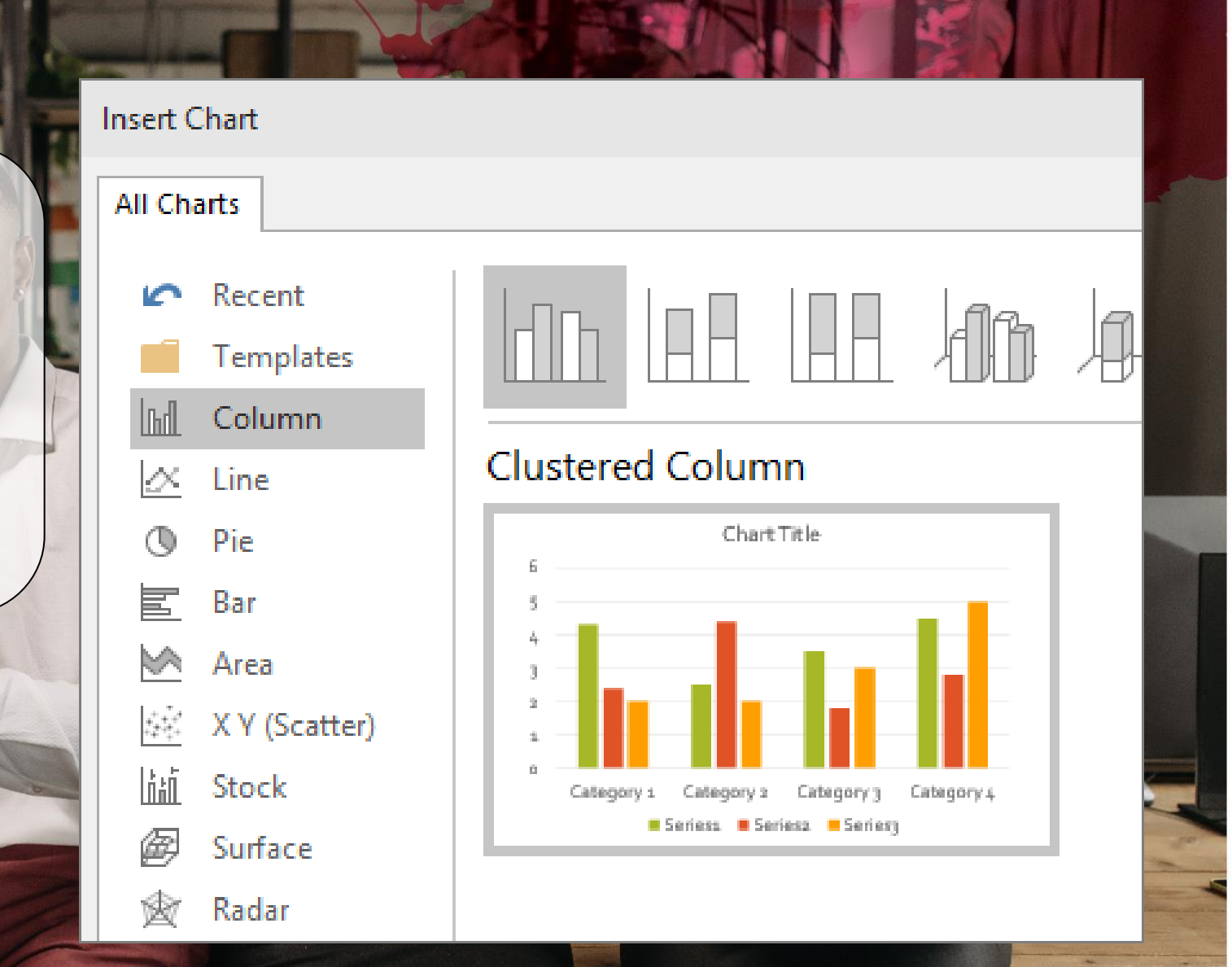

e-

eur

e eup Cettification for Administration Personnel

- Gehen Sie zum Menüband
   "Einfügen" und wählen Sie die Schaltfläche "SmartArt".
- Auswahlmöglichkeit zwischen Liste, Prozess, Zyklus, Hierarchie und verschiedenen anderen Optionen

|                                                                 |                                  |       | <u>Р</u> ты      |          |                 |                                                                      |
|-----------------------------------------------------------------|----------------------------------|-------|------------------|----------|-----------------|----------------------------------------------------------------------|
| New Table Pictures Online Screenshot Photo<br>Pictures * Album* | Shapes SmartArt<br>Illustrations | Store | Hyperlink Action | Comments | Text I<br>Box 8 | Header WordArt Date & Slide Object E<br>Footer * Time Number<br>Text |
| Tools     Tutorials     Get Office Mix     S                    | Choose a SmartArt Graph          | List  |                  |          |                 | ? ×                                                                  |

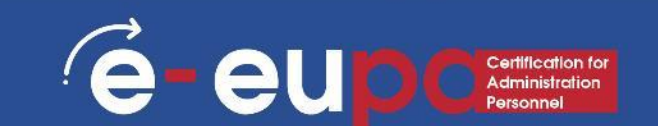

### Rechtschreib- und Grammatikprüfung durchführen

Gehen Sie zur Multifunktionsleiste "Überprüfung", dann auf "Korrektur" und wählen Sie "Rechtschreibung".

PowerPoint findet mögliche Rechtschreib- und Grammatikfehler und macht Vorschläge zu deren Korrektur.

### Nicht-routinemäßige Präsentation

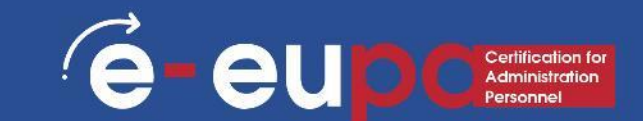

### Gestaltung

 Gehen Sie zum Menüband "Design", um durch verschiedene Hintergründe und Stile zu blättern.

|      |     |    | ত্রু   | ۰ 2    | Ŧ           |            |            |        |
|------|-----|----|--------|--------|-------------|------------|------------|--------|
| File | Hom | ne | Insert | Design | Transitions | Animations | Slide Show | Review |
| Aa   |     | Aa |        | Aa     | Aa          | Aa         | Aq         | /      |
|      |     |    |        |        |             |            | Themes     |        |

1. Klicken Sie auf Themen und gehen Sie auf die Registerkarte Farbe, um die Farbe des Themas zu ändern

2. Sie können auch die Schriftart ändern und einige lustige Effekte hinzufügen 3. Ermöglicht das Ändern von Hintergrundstilen und das Ausblenden von Hintergrundgrafiken

### Nicht-routinemäßige Präsentation

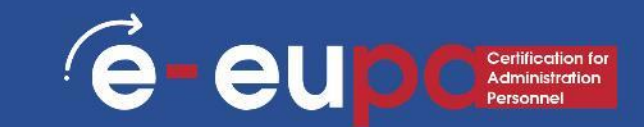

# Verschiedene Möglichkeiten der PowerPoint-Ansicht

| File    | Home | Insert | Design | Transitions | Animations   | Slide Show | Review |
|---------|------|--------|--------|-------------|--------------|------------|--------|
|         |      |        | ]      |             | - <b>^</b> - | e          | e ə    |
| Preview | None | C      | ut     | Fade        | Push         | Wipe       | Split  |
| Preview |      |        |        |             |              |            |        |

- Um auf die verschiedenen Folienansichten zuzugreifen, klicken Sie auf das Menüband "Ansicht" am oberen Rand des Bildschirms.
- Am linken Ende des Ansichtsbandes sehen Sie die verschiedenen Möglichkeiten, Ihre Folie zu betrachten.

### Nicht-routinemäßige Präsentation

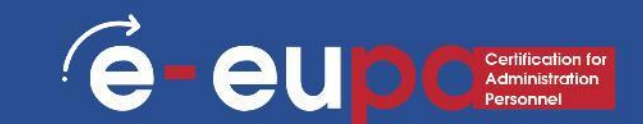

## Handouts drucken

| 3         | ত্রু          | <b>&amp;</b> -  | ÷               |                   |                 |                              |            |      |                 |      | Drawing Toc                         |
|-----------|---------------|-----------------|-----------------|-------------------|-----------------|------------------------------|------------|------|-----------------|------|-------------------------------------|
|           | Insert        | Design          | Tra             | nsitions          | Anim            | ations                       | Slide Show | Revi | ew              | View | Format                              |
| de<br>ter | Notes<br>Page | Reading<br>View | Slide<br>Master | Handout<br>Master | Notes<br>Master | Ruler     Gridlin     Guides | es Notes   | Zoom | Fit to<br>Windo |      | Color<br>Grayscale<br>Black and Whi |
| ion       | Views         |                 | N               | laster View       | rs              | Sho                          | N Ex       | Ze   | om              | 0    | olor/Grayscale                      |

- Wählen Sie "Datei" und dann "Drucken".
  - Es erscheint ein
     Dialogfeld, in dem Sie
     den Drucker wechseln
     und die Anzahl der zu
     druckenden Kopien
     auswählen können.
- Sie können auch Handouts der Diashow ausdrucken

### Methodisches Instrument I

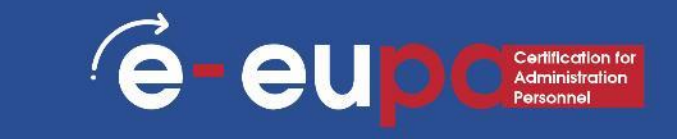

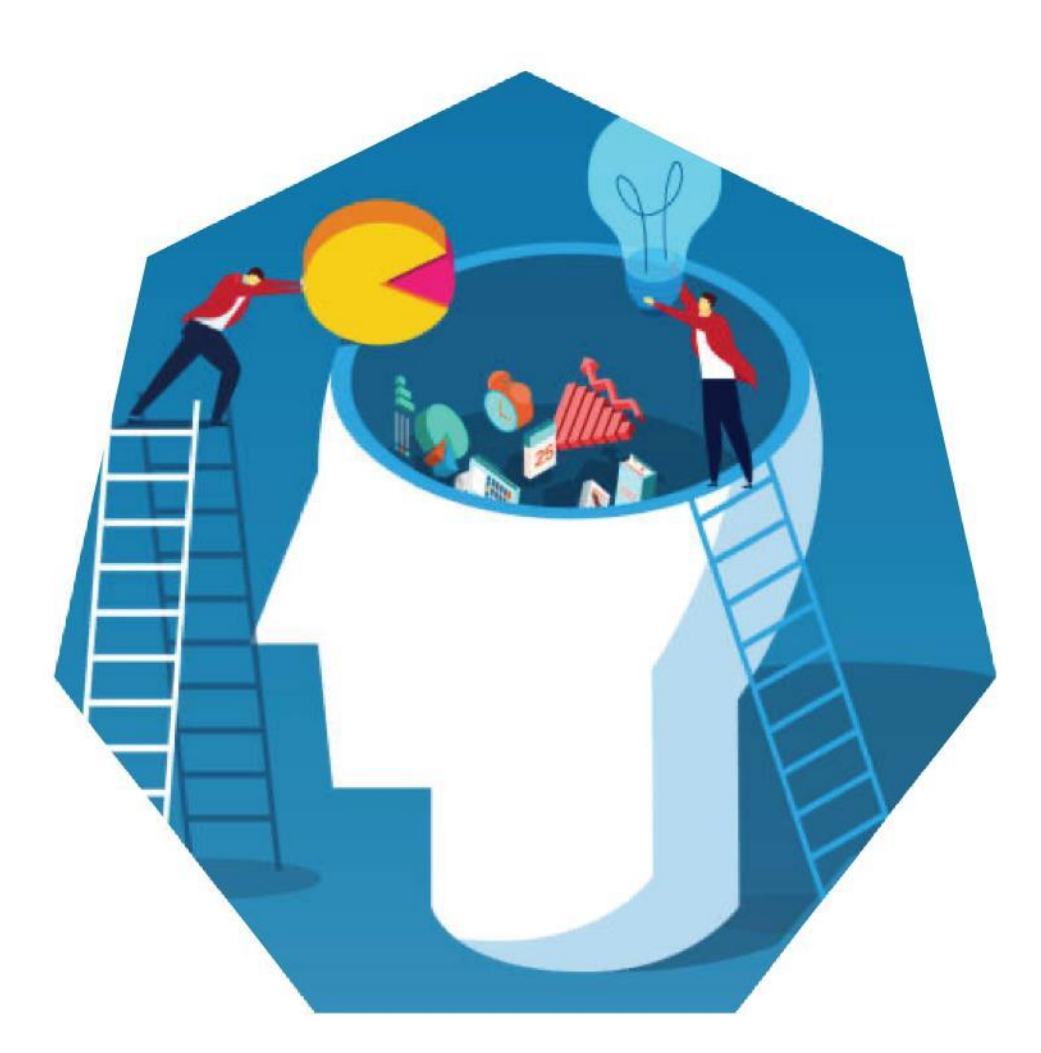

L024: Demonstration der Fähigkeit, Werkzeuge und Techniken der Präsentationssoftware auf mittlerem Niveau zu nutzen, um nichtroutinemäßige elektronische Präsentationen zu erstellen EUPA\_LO\_24\_M\_001

### Übung mit ICT

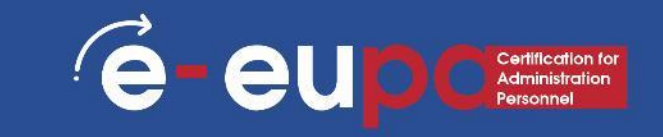

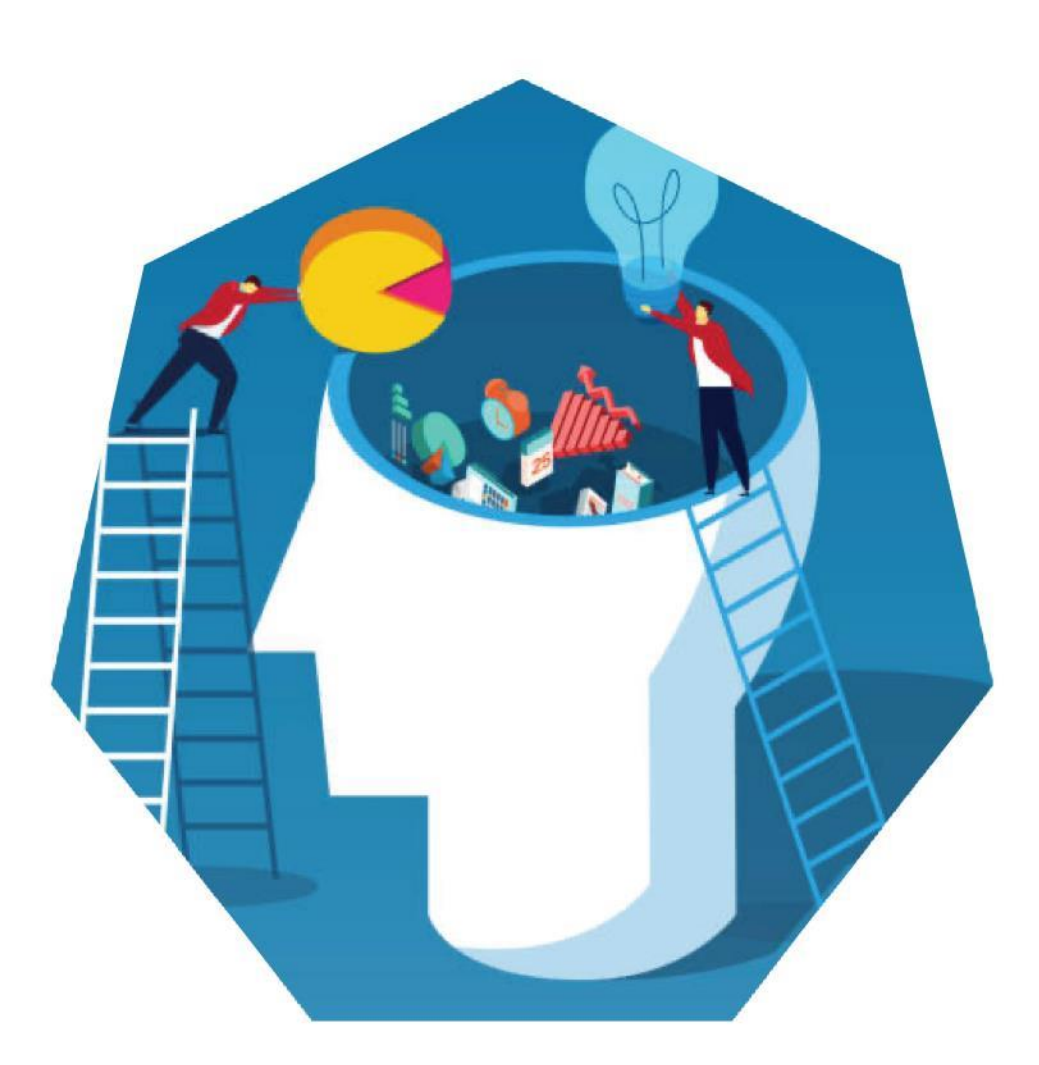

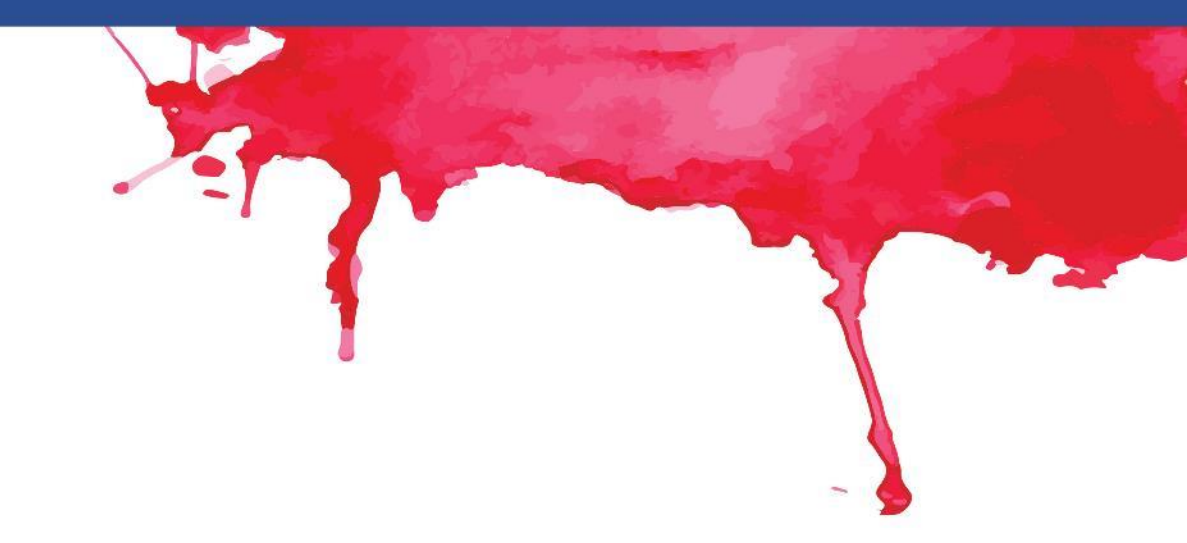

### Präsentation meiner Stadt!

Erstellen Sie eine PowerPoint-Präsentation über Ihre Stadt

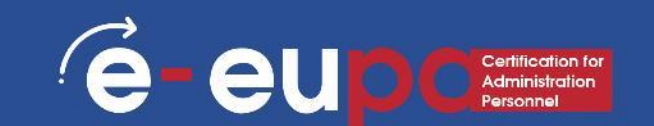

- Präsentationen können auf Papier, aber auch elektronisch erstellt werden.
- Präsentationen können mit verschiedenen Programmen erstellt werden, z.
   B. mit Microsoft PowerPoint.
- Mit Speichern wird Ihr aktueller Status gespeichert.
- Mit Speichern unter können Sie die Parameter ändern.
- Um eine Aktion rückgängig zu machen, führen Sie einen oder mehrere der folgenden Schritte aus:
- Klicken Sie in der Symbolleiste für den Schnellzugriff auf Rückgängig.
- Um eine Aktion, die Sie rückgängig gemacht haben, wiederherzustellen, klicken Sie in der Schnellzugriffsleiste auf Wiederherstellen.

### Praxis und effektive Umsetzung

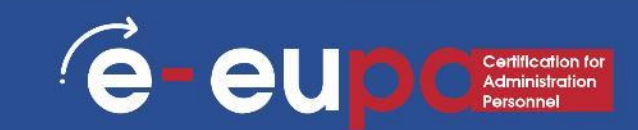

### **Revision**

- Folien enthalten verschiedene Arten von Inhalten Text, Bilder, Hyperlinks, SmartArt und mehr
- Einfügen:
  - SmartArt
  - WordArt
  - Bilder
  - ClipArt
- Sie können Ihre Präsentation durch das Hinzufügen von Effekten noch interessanter gestalten
- Effekte umfassen Übergänge und Animationen

### Wiederholungsfragen

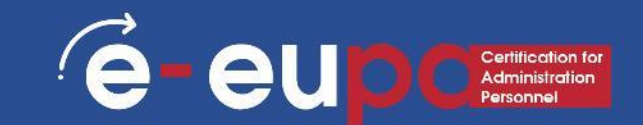

### Frage 1

Was sind die notwendigen Funktionen von PP für die Erstellung von Nicht-Routinedokumenten?

Frage 2 Wie können wir Rechtschreibung und Grammatik überprüfen?

### Frage 3

Wie können Sie folgendes einfügen:

- SmartArt
- Animationen
- Übergänge
- WordArt

### Gut gemacht!

# Lerneinheit 2.13 ist abgeschlossen!

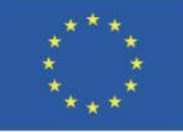

Kofinanziert von der Europäischen Union

Von der Europäischen Union finanziert. Die geäußerten Ansichten und Meinungen entsprechen jedoch ausschließlich denen des Autors bzw. der Autoren und spiegeln nicht zwingend die der Europäischen Union oder der Europäischen Exekutivagentur für Bildung und Kultur (EACEA) wider. Weder die Europäische Union noch die EACEA können dafür verantwortlich gemacht werden.

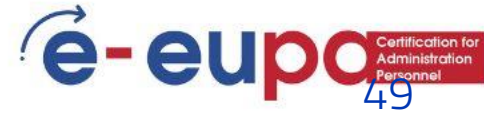